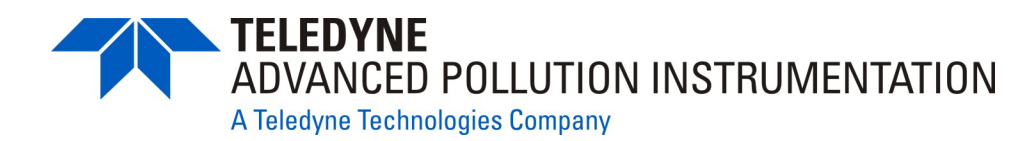

# **MODEL T100H UV FLUORESCENCE SO<sub>2</sub> ANALYZER** Addendum to T100 Operation Manual, PN 06807

### © TELEDYNE ADVANCED POLLUTION INSTRUMENTATION 9480 CARROLL PARK DRIVE SAN DIEGO, CA 92121-5201 USA

Toll-free Phone: 800-324-5190 Phone: 858-657-9800 Fax: 858-657-9816 Email: api-sales@teledyne.com Website: http://www.teledyne-api.com/

Copyright 2011 Teledyne Advanced Pollution Instrumentation PN 07265A DCN6038 25 March 2011

# SAFETY MESSAGES

Important safety messages are provided throughout this manual for the purpose of avoiding personal injury or instrument damage. Please read these messages carefully. Each safety message is associated with a safety alert symbol, and are placed throughout this manual; the safety symbols are also located inside the instrument. It is imperative that you pay close attention to these messages, the descriptions of which are as follows:

WARNING: Electrical Shock Hazard

HAZARD: Strong oxidizer

**GENERAL WARNING/CAUTION**: Read the accompanying message for specific information.

CAUTION: Hot Surface Warning

**Do Not Touch**: Touching some parts of the instrument without protection or proper tools could result in damage to the part(s) and/or the instrument.

**Technician Symbol**: All operations marked with this symbol are to be performed by qualified maintenance personnel only.

**Electrical Ground**: This symbol inside the instrument marks the central safety grounding point for the instrument.

#### CAUTION

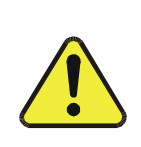

This instrument should only be used for the purpose and in the manner described in this manual. If you use this instrument in a manner other than that for which it was intended, unpredictable behavior could ensue with possible hazardous consequences.

NEVER use any gas analyzer to sample combustible gas(es)!

#### Note

For Technical Assistance regarding the use and maintenance of this instrument or any other Teledyne API product, contact Teledyne API's Customer Service Department:

Telephone: 800-324-5190

Email: api-customerservice@teledyne.com

or access any of the service options on our website at http://www.teledyne-api.com/

# **CONSIGNES DE SÉCURITÉ**

Des consignes de sécurité importantes sont fournies tout au long du présent manuel dans le but d'éviter des blessures corporelles ou d'endommager les instruments. Veuillez lire attentivement ces consignes. Chaque consigne de sécurité est représentée par un pictogramme d'alerte de sécurité; ces pictogrammes se retrouvent dans ce manuel et à l'intérieur des instruments. Les symboles correspondent aux consignes suivantes :

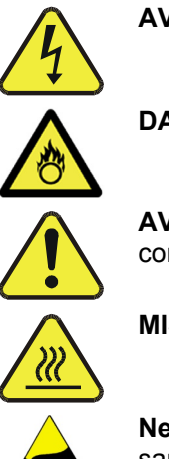

**AVERTISSEMENT : Risque de choc électrique** 

**DANGER** : Oxydant puissant

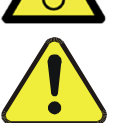

AVERTISSEMENT GÉNÉRAL / MISE EN GARDE : Lire la consigne complémentaire pour des renseignements spécifiques

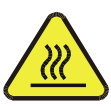

**MISE EN GARDE** : Surface chaude

Ne pas toucher : Toucher à certaines parties de l'instrument sans protection ou sans les outils appropriés pourrait entraîner des dommages aux pièces ou à l'instrument.

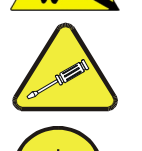

Pictogramme « technicien » : Toutes les opérations portant ce symbole doivent être effectuées uniquement par du personnel de maintenance qualifié.

Mise à la terre : Ce symbole à l'intérieur de l'instrument détermine le point central de la mise à la terre sécuritaire de l'instrument.

#### **MISE EN GARDE**

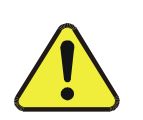

Cet instrument doit être utilisé aux fins décrites et de la manière décrite dans ce manuel. Si vous utilisez cet instrument d'une autre manière que celle pour laquelle il a été prévu, l'instrument pourrait se comporter de façon imprévisible et entraîner des conséquences dangereuses.

NE JAMAIS utiliser un analyseur de gaz pour échantillonner des gaz combustibles!

# WARRANTY

#### WARRANTY POLICY (02024D)

Prior to shipment, T-API equipment is thoroughly inspected and tested. Should equipment failure occur, T-API assures its customers that prompt service and support will be available.

#### COVERAGE

After the warranty period and throughout the equipment lifetime, T-API stands ready to provide on-site or in-plant service at reasonable rates similar to those of other manufacturers in the industry. All maintenance and the first level of field troubleshooting are to be performed by the customer.

#### NON-API MANUFACTURED EQUIPMENT

Equipment provided but not manufactured by T-API is warranted and will be repaired to the extent and according to the current terms and conditions of the respective equipment manufacturer's warranty.

#### GENERAL

During the warranty period, T-API warrants each Product manufactured by T-API to be free from defects in material and workmanship under normal use and service. Expendable parts are excluded.

If a Product fails to conform to its specifications within the warranty period, API shall correct such defect by, in API's discretion, repairing or replacing such defective Product or refunding the purchase price of such Product.

The warranties set forth in this section shall be of no force or effect with respect to any Product: (i) that has been altered or subjected to misuse, negligence or accident, or (ii) that has been used in any manner other than in accordance with the instruction provided by T-API, or (iii) not properly maintained.

THE WARRANTIES SET FORTH IN THIS SECTION AND THE REMEDIES THEREFORE ARE EXCLUSIVE AND IN LIEU OF ANY IMPLIED WARRANTIES OF MERCHANTABILITY, FITNESS FOR PARTICULAR PURPOSE OR OTHER WARRANTY OF QUALITY, WHETHER EXPRESSED OR IMPLIED. THE REMEDIES SET FORTH IN THIS SECTION ARE THE EXCLUSIVE REMEDIES FOR BREACH OF ANY WARRANTY CONTAINED HEREIN. API SHALL NOT BE LIABLE FOR ANY INCIDENTAL OR CONSEQUENTIAL DAMAGES ARISING OUT OF OR RELATED TO THIS AGREEMENT OF T-API'S PERFORMANCE HEREUNDER, WHETHER FOR BREACH OF WARRANTY OR OTHERWISE.

#### **TERMS AND CONDITIONS**

All units or components returned to Teledyne API should be properly packed for handling and returned freight prepaid to the nearest designated Service Center. After the repair, the equipment will be returned, freight prepaid.

#### **CAUTION – Avoid Warranty Invalidation**

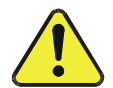

Failure to comply with proper anti-Electro-Static Discharge (ESD) handling and packing instructions and Return Merchandise Authorization (RMA) procedures when returning parts for repair or calibration may void your warranty. For anti-ESD handling and packing instructions please refer to "Packing Components for Return to Teledyne API's Customer Service" in the *Primer on Electro-Static Discharge* section of this manual, and for RMA procedures please refer to our Website at <u>http://www.teledyne-api.com</u> under Customer Support > Return Authorization.

This page intentionally left blank.

# **ABOUT THIS ADDENDUM**

This T100H addendum, PN 07265, is to be used in conjunction with the T100 manual, PN 06807; it is comprised of multiple documents, in PDF format, as listed below.

| Part<br>No.                                                               | Rev                                              | Name/Description                                                                                   |  |
|---------------------------------------------------------------------------|--------------------------------------------------|----------------------------------------------------------------------------------------------------|--|
| 07265                                                                     | А                                                | T100H Addendum to T100 Manual                                                                      |  |
| 05244                                                                     | В                                                | Appendix A Menu Trees (Refer to Appendix A of the T100 manual for related software documentation). |  |
| 06928                                                                     | 2011Mar24                                        | Spare parts List (in Appendix B, this Addendum)                                                    |  |
| 04527                                                                     | 2011Mar24                                        | 24 Recommended Spares Stocking Levels (in Appendix B, this Addendum)                               |  |
| 04357                                                                     | 357 A Expendables (in Appendix B, this Addendum) |                                                                                                    |  |
| 05029                                                                     | D                                                | Appendix C Repair Questionnaire                                                                    |  |
| Note: for schematics, please see Appendix D of the T100 manual, PN 06807) |                                                  |                                                                                                    |  |

NOTE

Please read in its entirety before making any attempt made to operate the instrument.

# **REVISION HISTORY**

2011 March 25, T100H Addendum, PN07265 Rev A, DCN6038 Initial Release

This page intentionally left blank.

# TABLE OF CONTENTS

| 1.  | INTRODUCTION                                                                                          | .11                           |
|-----|----------------------------------------------------------------------------------------------------|-------------------------------|
|     | 1.1. T100H Documentation                                                                              | . 11                          |
|     | 1.2. Using This Manual Addendum                                                                       | .11                           |
| 2.  | SPECIFICATIONS, APPROVALS & WARRANTY                                                                  | .13                           |
|     | 2.1. Specifications                                                                                   | .13                           |
|     | 2.2. CE Mark Compliance                                                                               | .14                           |
| 3.  | GETTING STARTED                                                                                       | .15                           |
|     | 3.1. Unpacking and Initial Setup                                                                      | . 15                          |
|     | 3.1.1. Electrical Connections:                                                                        | .16                           |
|     | 3.1.1.1. External Pump                                                                                | .16                           |
|     | 3.2. Pneumatic Connections                                                                            | .17                           |
|     | 3.2.1.1. Pneumatic Connections to T100H Basic Configuration:                                          | .17                           |
|     | 3.2.1.2. Connections with Internal Valve Options Installed                                            | . 18                          |
|     | 3.2.2. T100H Lavout                                                                                   | . 19                          |
|     | 3.3. Initial Operation                                                                                | .21                           |
|     | 3.3.1 Warning Messages                                                                                | .21                           |
|     | 332 Test Functions                                                                                    | .21                           |
|     | 3.3.3 Interferents for SO <sub>2</sub> Measurements                                                   | .22                           |
| 4   | FREQUENTLY ASKED QUESTIONS (FAQS)                                                                     | .23                           |
| 5.  | OPTIONAL HARDWARE AND SOFTWARE                                                                        | .25                           |
| ••• | 5.1 Ambient Zero/Ambient Span Valves (Option 50A)                                                     | .25                           |
|     | 5.2 Ambient Zero / Two Ambient Span Valve Ontion (OPT 50C)                                            | 26                            |
|     | 5.3 Hydrocarbon Kicker Ontion (OPT 86D)                                                               | 27                            |
| 6   | OPERATING INSTRUCTIONS                                                                                | .29                           |
| Ο.  | 6.1 Warning Messages                                                                                  | 29                            |
|     | 6.2 Test Functions                                                                                    | 29                            |
|     | 6.2.1 Test Channel Output                                                                             | 29                            |
|     | 6.2.2. Range Unite                                                                                    | 30                            |
|     | 6.2.3. Using the T100H with a Hessen Protocol Network                                                 | . 30<br>30                    |
|     | 6.2.4. Default DAS Channels                                                                           | 31                            |
|     | 6.2.5. Remote Operation Using the External Digital I/O                                                | 31                            |
|     | 6.2.5.1 Status Outputs                                                                                | 31                            |
|     | 6252 Control Indute                                                                                   | 32                            |
| 7   |                                                                                                    | . J2                          |
| 1.  | 7.1 Manual Calibration with Zero and Two Span Valve (OPT 52)                                          | . <b></b><br>                 |
|     | 7.2. Manual Calibration Check with Ambient Zero and Two Ambient Span Valve Ontion (OPT 50C) Installed | . 35                          |
| 8   |                                                                                                    | . 33                          |
| 0.  | 81 Maintenance Schedule                                                                               | <b>יני.</b><br>72             |
|     | 8.2. Predictive Diagnostics                                                                           | יכ.<br>דר                     |
| ٩   |                                                                                                    | 30                            |
| 5.  | 0.1 The LIV Light Dath                                                                                | <b>رو.</b><br>۵۶              |
|     | 0.1.1. The Deference Detector                                                                         | ود.<br>۱۸                     |
|     | 0.1.2. Direct Messurement Interferents                                                                | .40                           |
|     | 0.2 Pneumatic Operation                                                                               | .40<br>40                     |
|     | 0.2.1 Sample Cas Flow                                                                                 | .40                           |
|     | 0.2.2. T. Sample Gas Flow                                                                             | .40                           |
|     | 0.2.2.1 Sample Pressure Sensor                                                                        | . <del>.</del> <u>.</u><br>/1 |
|     | 9.2.2.1. Sample Tressure Sensor                                                                       | . <del>.</del> <u>.</u><br>/1 |
|     | 9.2.2.2. Vacuum ressure Sensor                                                                        | . 41                          |
|     | 0.2.2.0. Cample Liow Calculation                                                                      | ∠⊢.<br>כו∕                    |
| 10  |                                                                                                    | .43<br>//                     |
| 10  | 10.1.1. Foult Diagnosis with Warning Messages                                                         | <b>כו~.</b><br>⊐ו∕            |
|     | 10.1.2. Fault Diagnosis with Test Functions                                                           | נ+.<br>⊐∧                     |
|     | 10.2. Subayatam Charlesit                                                                             | .+⊃<br>⊿⊓                     |
|     | 10.2.1. Droumatic Sansar Assembly                                                                     | .43<br>⊿⊏                     |
|     | 10.2. Pongir Droeoduros                                                                               | .43<br>14                     |
|     | 10.3.1. Repair in 100-000 to Sample Cas Flow Control Accombly                                         | 0+.<br>مر                     |
|     | 10.3.1. Repairing the Sample Gas Flow Control Assembly                                                | . 40                          |

| 10.3.2. Sensor Module Repair & Cleaning            | 47 |
|----------------------------------------------------|----|
| 10.3.2.1. Adjusting the UV Lamp (Peaking the Lamp) | 48 |
| 10.3.2.2. PMT Hardware Calibration (FACTORY CAL)   | 50 |
| 10.4. Technical Assistance                         | 52 |

## LIST OF FIGURES

| Figure 3-1:  | Example of Pneumatic Connections to T100H External Pump                  | 17 |
|--------------|--------------------------------------------------------------------------|----|
| Figure 3-2:  | Pneumatic Connections to T100H with Zero and Two Span Point Valve Option | 18 |
| Figure 3-3:  | Internal Pneumatic flow for T100H in Basic Configuration                 | 19 |
| Figure 3-4:  | T100H Layout (Basic Unit – No Valve Options)                             | 20 |
| Figure 5-1:  | Pneumatic Diagram of the T100H With Z/S Option Installed                 | 25 |
| Figure 5-2:  | Pneumatic Diagram of the T100H with Option 50C Installed                 | 26 |
| Figure 5-3:  | Hydrocarbon Scrubber (Kicker) – OPT 86D                                  | 27 |
| Figure 5-4:  | T100H Internal Pneumatic Diagram with Hydrocarbon Scrubber Installed     | 28 |
| Figure 6-1:  | Control Input Connector                                                  | 32 |
| Figure 9-1:  | UV Light Path                                                            | 39 |
| Figure 9-2:  | Pneumatic Diagram of the T100H – Base Configuration                      | 41 |
| Figure 9-3:  | T100H Electronic Block Diagram                                           | 43 |
| Figure 9-4:  | T100H Power Distribution Block Diagram                                   | 44 |
| Figure 10-1: | Flow Control Assembly                                                    | 46 |
| Figure 10-2: | Sensor Module Wiring and Pneumatic Fittings                              | 47 |
| Figure 10-3: | Shutter Assembly - Exploded View                                         | 48 |
| Figure 10-4: | Location of UV Reference Detector Potentiometer                          | 49 |
| Figure 10-5: | Pre-Amplifier Board Layout                                               | 50 |
|              |                                                                          |    |

## LIST OF TABLES

| Table 2-1:  | Model T100H Basic Unit Specifications                           | 13 |
|-------------|-----------------------------------------------------------------|----|
| Table 3-1:  | Inlet / Outlet Connector Descriptions                           | 17 |
| Table 2-1:  | Possible Warning Messages at Start-Up                           | 21 |
| Table 5-1:  | Two-Point Span Valve Operating States                           | 27 |
| Table 6-1:  | Additional T100H Warning Messages                               | 29 |
| Table 6-2:  | Additional T100H Test Functions                                 | 29 |
| Table 6-3:  | Additional T100H Test Parameters Available for Analog Output A3 | 29 |
| Table 6-4:  | T100H Default Hessen Status Bit Assignments                     | 30 |
| Table 6-5:  | Status Output Signals                                           | 31 |
| Table 6-6:  | Control Input Signals                                           | 32 |
| Table 8-1:  | Predictive Uses for Test Functions                              | 37 |
| Table 10-1: | Warning Messages - Indicated Failures                           | 45 |
| Table 10-2: | Test Functions - Possible Causes for Out-Of-Range Values        | 45 |
| Table 10-3: | Example of HVPS Power Supply Outputs                            | 49 |
|             |                                                                 |    |

## LIST OF APPENDICES

APPENDIX A - MENU TREES AND SOFTWARE DOCUMENTATION

**APPENDIX B - PARE PARTS LIST** 

**APPENDIX C - REPAIR QUESTIONNAIRE** 

# **1. INTRODUCTION**

This addendum is based on the Model T100 Operators Manual (P/N 06807). In most ways the T100H analyzer is identical to the T100 in design and operation, therefore most of the basic set up information, operating instructions as well as calibration, maintenance, troubleshooting and repair methods are found in that manual. This addendum documents only those areas where the T100H is different in design or operating method from the T100.

# 1.1. T100H Documentation

#### NOTE

Throughout this addendum, words printed in capital, bold letters, such as SETUP or ENTR represent messages as they appear on the analyzer's front panel display

#### NOTE

The menu flowcharts in this addendum contain typical representations of the analyzer's display during the various operations being described. These representations are not intended to be exact and may differ slightly from the actual display of your instrument.

## 1.2. Using This Manual Addendum

This manual addendum has the same overall structure as that of the T100 operator's manual, to simplify referring between the two. The manual has the following sections:

#### Table of Contents:

Outlines the contents of the addendum in the order the information is presented. This is a good overview of the topics covered in the manual. There is also a list of tables, a list of figures and a list of appendices.

#### **Specifications and Warranty**

This section contains a list of the analyzer's performance specifications, a description of the conditions and configuration under which EPA equivalency was approved and Teledyne Instrument's warranty statement.

#### **Getting Started:**

A concise set of instructions for setting up, installing and running your analyzer for the first time.

#### FAQ:

Answers to the most frequently asked questions about operating the analyzer.

#### **Optional Hardware & Software**

A description of optional equipment to add functionality to your analyzer.

#### **Operation Instructions**

This section includes step by step instructions for operating the analyzer and using its various features and functions.

#### **Calibration Procedures**

General information and step by step instructions for calibrating your analyzer.

#### **Instrument Maintenance**

Description of preventative maintenance procedures that should be regularly performed on you instrument to assure good operating condition.

#### **Theory of Operation**

This section describes the aspects of T100H operation that differ from the T100 manual.

#### Maintenance & Troubleshooting Section:

This section includes pointers and instructions for diagnosing problems that are specific to the T100H. The T100 manual has a more complete troubleshooting section, most of which also applies to the T100H.

#### Appendices:

For easier access and better updating, some information has been separated out of the manual and placed in a series of appendices at the end of this addendum. These include: software menu trees, warning messages, definitions of DAS & serial I/O variables (Appendix A), spare parts and other lists (Appendix B), repair questionnaire (Appendix C).

# 2. SPECIFICATIONS, APPROVALS & WARRANTY

# 2.1. Specifications

| Min/Max Range                                                                                             | Min: 0-10 ppm Full scale                                                         |  |  |
|----------------------------------------------------------------------------------------------------|----------------------------------------------------------------------------------|--|--|
| (Physical Analog Output)                                                                                  | Max: 0-5,000 ppm Full scale (selectable, dual ranges and auto ranging supported) |  |  |
| Measurement Units                                                                                         | ppm, mg/m <sup>3</sup> (user selectable)                                         |  |  |
| Zero Noise <sup>1</sup>                                                                                   | 0.1 ppm (RMS)                                                                    |  |  |
| Span Noise <sup>1</sup>                                                                                   | < 1% of reading (RMS) above 10 ppm                                               |  |  |
| Lower Detectable Limit <sup>2</sup>                                                                       | 0.2 ppm                                                                          |  |  |
| Zero Drift (24 hours)                                                                                     | < 1 ppm                                                                          |  |  |
| Span Drift (24 hours)                                                                                     | < 0.5% fo full scale                                                             |  |  |
| Linearity                                                                                                 | 1% of full scale                                                                 |  |  |
| Precision                                                                                                 | 0.5% of reading above 10 ppm                                                     |  |  |
| Voltage Coefficient                                                                                       | < 0.05% per V                                                                    |  |  |
| Lag Time <sup>1</sup>                                                                                     | 5 seconds                                                                        |  |  |
| Rise/Fall Time <sup>1</sup>                                                                               | < 30 sec to 95%                                                                  |  |  |
| Sample Flow Rate                                                                                          | 700 cm <sup>3</sup> /min ±10%                                                    |  |  |
| AC Power Rating                                                                                           | 100V-120V, 220V-240V, 50/60 Hz                                                   |  |  |
| Recorder Offset                                                                                           | ±10%                                                                             |  |  |
| Analog Output Ranges                                                                                      | mV, 1 V, 5 V, 10V, 5V, 1V, 0.1V (selectable)                                     |  |  |
| Analog Output Resolution 1 part in 4096 of selected full-scale voltage                                    |                                                                                  |  |  |
| Included I/O                                                                                              | 1 Ethernet: 10/100Base-T                                                         |  |  |
|                                                                                                    | 2 RS232 (300-115,200 baud)                                                       |  |  |
|                                                                                                    | 2 USB device poils<br>8 onto-isolated digital status outputs                     |  |  |
|                                                                                                    | 6 opto-isolated digital status outputs                                           |  |  |
|                                                                                                    | 4 analog outputs                                                                 |  |  |
| Optional I/O                                                                                              | 1 USB com port                                                                   |  |  |
|                                                                                                    | 1 RS485                                                                          |  |  |
|                                                                                                    | 8 analog inputs (0-10V, 12-bit)                                                  |  |  |
|                                                                                                    | 4 digital alarm outputs                                                          |  |  |
|                                                                                                    | Multidrop RS232                                                                  |  |  |
| Temperature Range                                                                                         | 5-40°C                                                                           |  |  |
| Temperature Coefficient                                                                                   | < 0.1% per °C                                                                    |  |  |
| Humidity Range                                                                                            | 0 - 95% RH, non-condensing                                                       |  |  |
| Environmental                                                                                             | Installation category (over-voltage category) II; Pollution degree 2             |  |  |
| Dimensions H x W x D                                                                                      | 7" x 17" x 23.5" (178 mm x 432 mm x 597 mm)                                      |  |  |
| Weight                                                                                                    | Analyzer: 31 lbs (16 kg); External pump: 15 lbs (7kg)                            |  |  |
| Certifications                                                                                            | EN61326 (1997 w/A1: 98) Class A, FCC Part 15 Subpart B Section 15.107 Class      |  |  |
|                                                                                                    | A, ICES-003 Class A (ANSI C63.4 1992) & AS/NZS 3548 (w/A1 & A2; 97) Class A.     |  |  |
| 4                                                                                                    | IEC 61010-1:90 + A1:92 + A2:95,                                                  |  |  |
| <sup>1</sup> As defined by the USEPA.<br><sup>2</sup> Defined as twice the zero noise level by the USEPA. |                                                                                  |  |  |

Table 2-1: Model T100H Basic Unit Specifications

# 2.2. CE Mark Compliance

#### **Emissions Compliance**

The Teledyne Advanced Pollution Instrumentation UV Fluorescence SO<sub>2</sub> Analyzer was tested and found to be fully compliant with:

EN61326 (1997 w/A1: 98) Class A, FCC Part 15 Subpart B Section 15.107 Class A, ICES-003 Class A (ANSI C63.4 1992) & AS/NZS 3548 (w/A1 & A2; 97) Class A.

Safety Compliance

The Teledyne-Advanced Pollution Instrumentation UV Fluorescence SO<sub>2</sub> Analyzer was tested and found to be fully compliant with:

IEC 61010-1:90 + A1:92 + A2:95,

# **3. GETTING STARTED**

## 3.1. Unpacking and Initial Setup

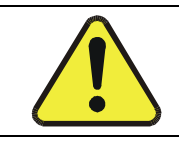

#### CAUTION

To avoid personal injury, always use two persons to lift and carry the Model T100H.

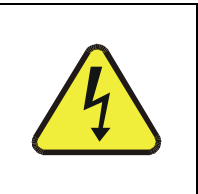

#### WARNING

Ensure that the power source voltage and frequency match those of the instrument specs on the rear panel model label. Never disconnect electronic circuit boards, wiring harnesses or electronic subassemblies while the unit is under power.

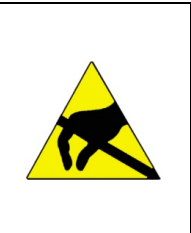

#### **CAUTION – Avoid Warranty Invalidation**

Printed circuit assemblies (PCAs) are sensitive to electro-static discharges too small to be felt by the human nervous system. Damage resulting from failure to use ESD protection when working with electronic assemblies will void the instrument warranty.

See A Primer on Electro-Static Discharge in the main manual for more information on preventing ESD damage.

- 1. Inspect the received packages for external shipping damage. If damaged, please advise the shipper first, then TAPI.
- 2. Included with your analyzer is a printed record (Form number 04989) of the final performance characterization performed on your instrument at the factory. This record is an important quality assurance and calibration record for this instrument. It should be placed in the quality records file for this instrument.
- 3. Carefully remove the top cover of the analyzer and check for internal shipping damage.
  - Remove the set screw located in the top, center of the rear panel
  - Remove the screws fastening the top cover to the unit (four per side).
  - Lift the cover straight up.
- 4. Inspect the interior of the instrument to make sure all circuit boards and other components are in good shape and properly seated.
- 5. Check the connectors of the various internal wiring harnesses and pneumatic hoses to make sure they are firmly and properly seated.
- 6. Verify that all of the optional hardware ordered with the unit has been installed. These are checked on the paperwork (Form 04989) accompanying the analyzer.

## 3.1.1. Electrical Connections:

For full details on the electrical connections of the T100H, please refer to the T100 user's manual (#06807), Electrical Connections section.

### 3.1.1.1. External Pump

The T100H is equipped with an external pneumatic pump. This pump is powered separately from the instrument via it's own power cord. The pump has no ON/OFF switch and should begin operating as soon as it is plugged into a live power supply.

|   | WARNING                                                                                                    |
|---|----------------------------------------------------------------------------------------------------|
| 4 | • Check the voltage / frequency label on the rear panel of the instrument and on the external pump for compatibility with the local power. Do not plug in either the analyzer or the pump unless the voltages or frequencies are correct. |
|   | • Power connection must have a functioning ground connection. Do not defeat the ground wire on power plug.                                                                                                    |
|   | <ul> <li>Turn off analyzer power before disconnecting or<br/>connecting eletrical subassemblies.</li> </ul>                                                                                                    |
|   | Do not operate with cover off.                                                                                                    |

## **3.2. Pneumatic Connections**

#### NOTE

To prevent dust from getting into the analyzer, it was shipped with small plugs inserted into each of the pneumatic fittings on the rear panel. Make sure that all dust plugs are removed before attaching exhaust and supply gas lines. Store for future use.

| REAR PANEL<br>LABEL | FUNCTION                                                                                                    |  |
|---------------------|----------------------------------------------------------------------------------------------------|--|
| Sample              | Connects the sample gas to the analyzer. When operating the analyzer without zero span option, this is also the inlet for any calibration gases. |  |
| Exhaust             | Connect an exhaust gas line to this port to the inlet of the external pump.                                                                      |  |
| Zero Air            | On Units with zero/span valve option installed, this port connects the zero air gas or the zero air cartridge to the analyzer.                   |  |

| Table 3-1: | Inlet / Outlet Connector | Descriptions |
|------------|--------------------------|--------------|
|------------|--------------------------|--------------|

Figure 3-5 of the T100 Manual (P/N 06807) shows the internal pneumatic flow of the T100 in its standard configuration. For a diagram of the internal pneumatic flow of the T100H, see Figure 3-2 of this addendum.

### 3.2.1.1. Pneumatic Connections to T100H Basic Configuration:

The pneumatic connections for the T100H analyzer in its basic configuration are nearly identical to those described the T100 Manual (P/N 06807) Section 3.5 except that the T100H has an external pump. Therefore:

- A pneumatic line of ¼" PTEF must be attached between the analyzer's exhaust port and the inlet port of the pump.
- The exhaust from must be vented outside the shelter or immediate area surrounding the instrument using a maximum of 10 meters of 1/4" PTFE tubing.

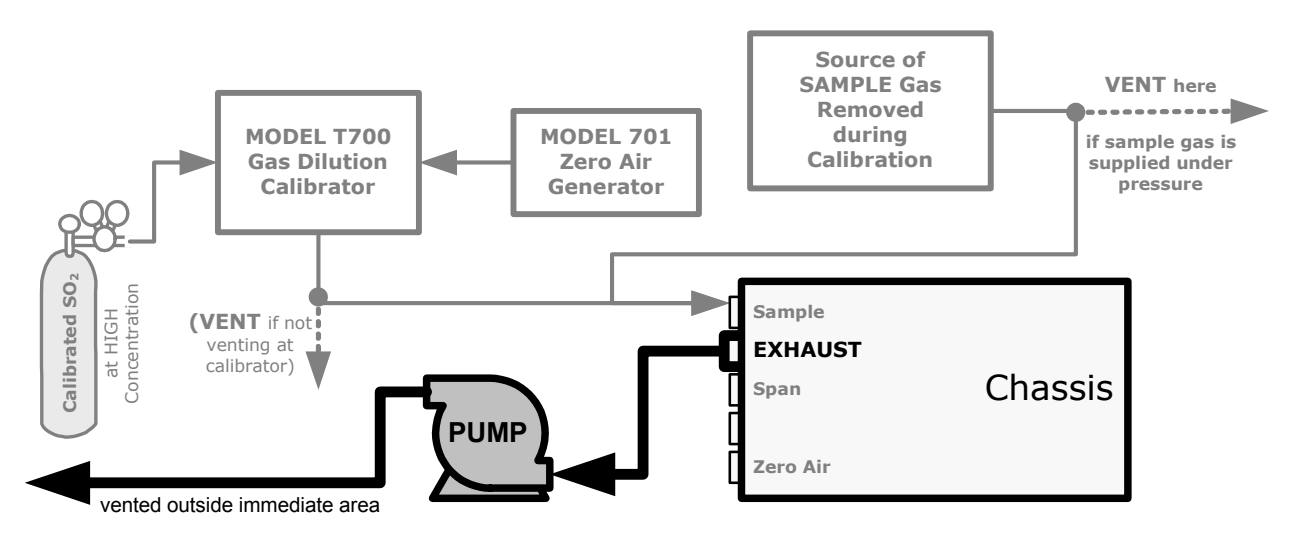

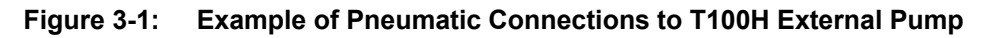

This change is true for all configurations and variations of the T100H.

### 3.2.1.2. Connections with Internal Valve Options Installed

- There is no IZS option available for the T100H .
- An additional valve option (Option 50C Zero & Two Span Points) is available on the T100H. The pneumatic set up for this option is:

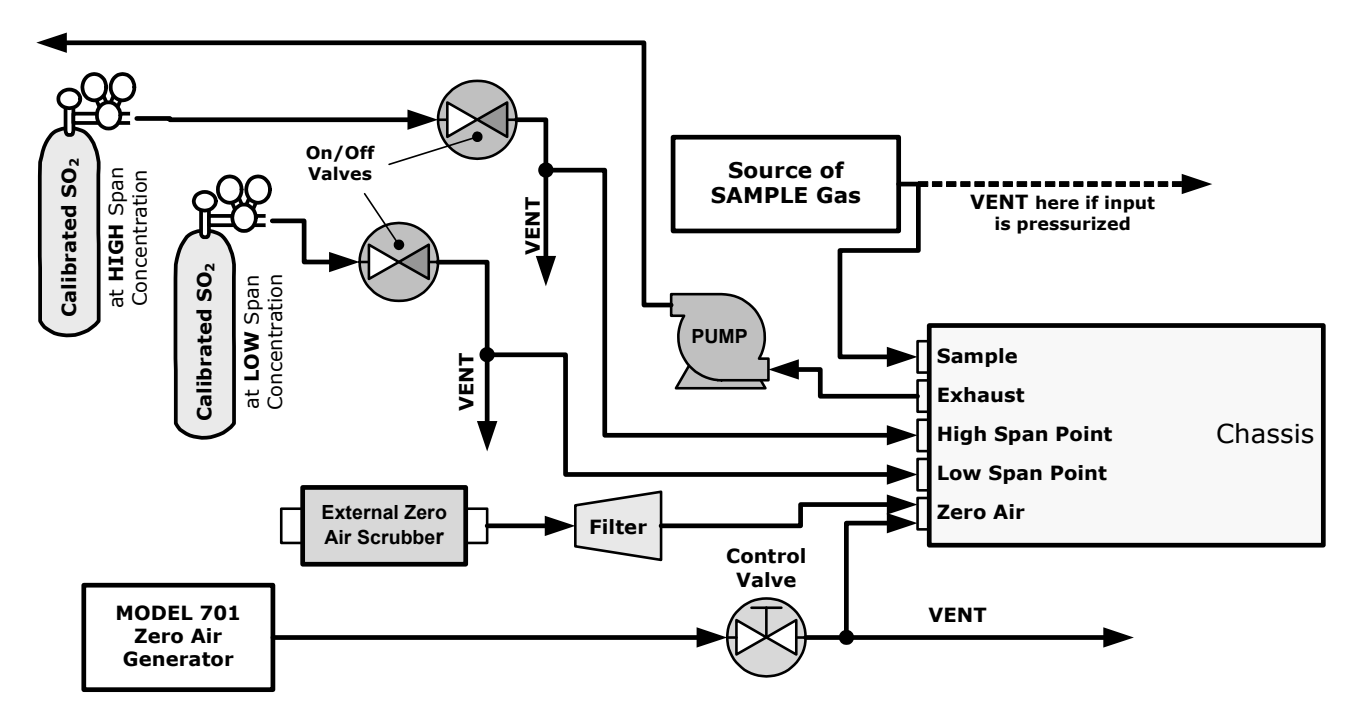

Figure 3-2: Pneumatic Connections to T100H with Zero and Two Span Point Valve Option

## 3.2.2. T100H Layout

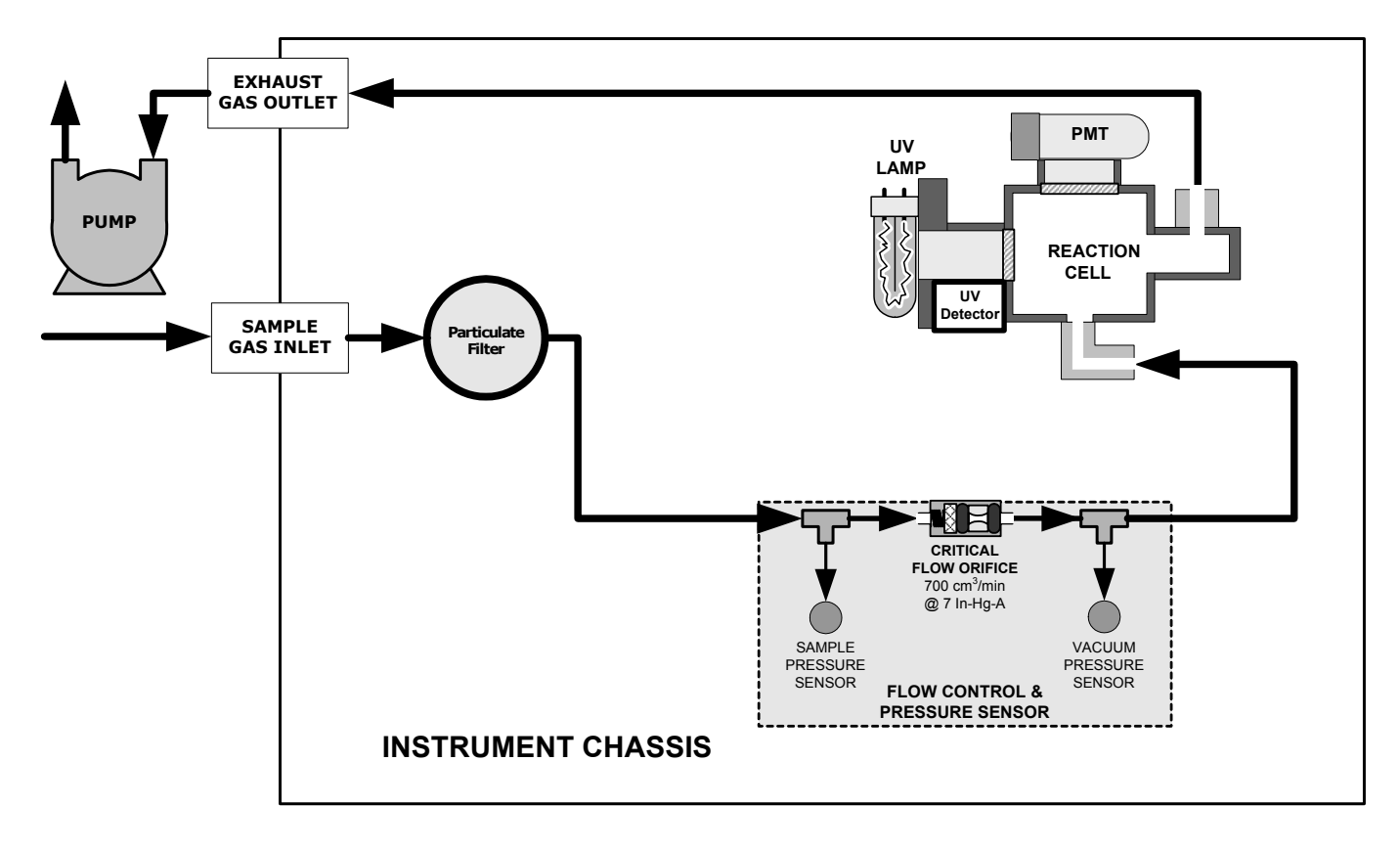

Figure 3-3: Internal Pneumatic flow for T100H in Basic Configuration

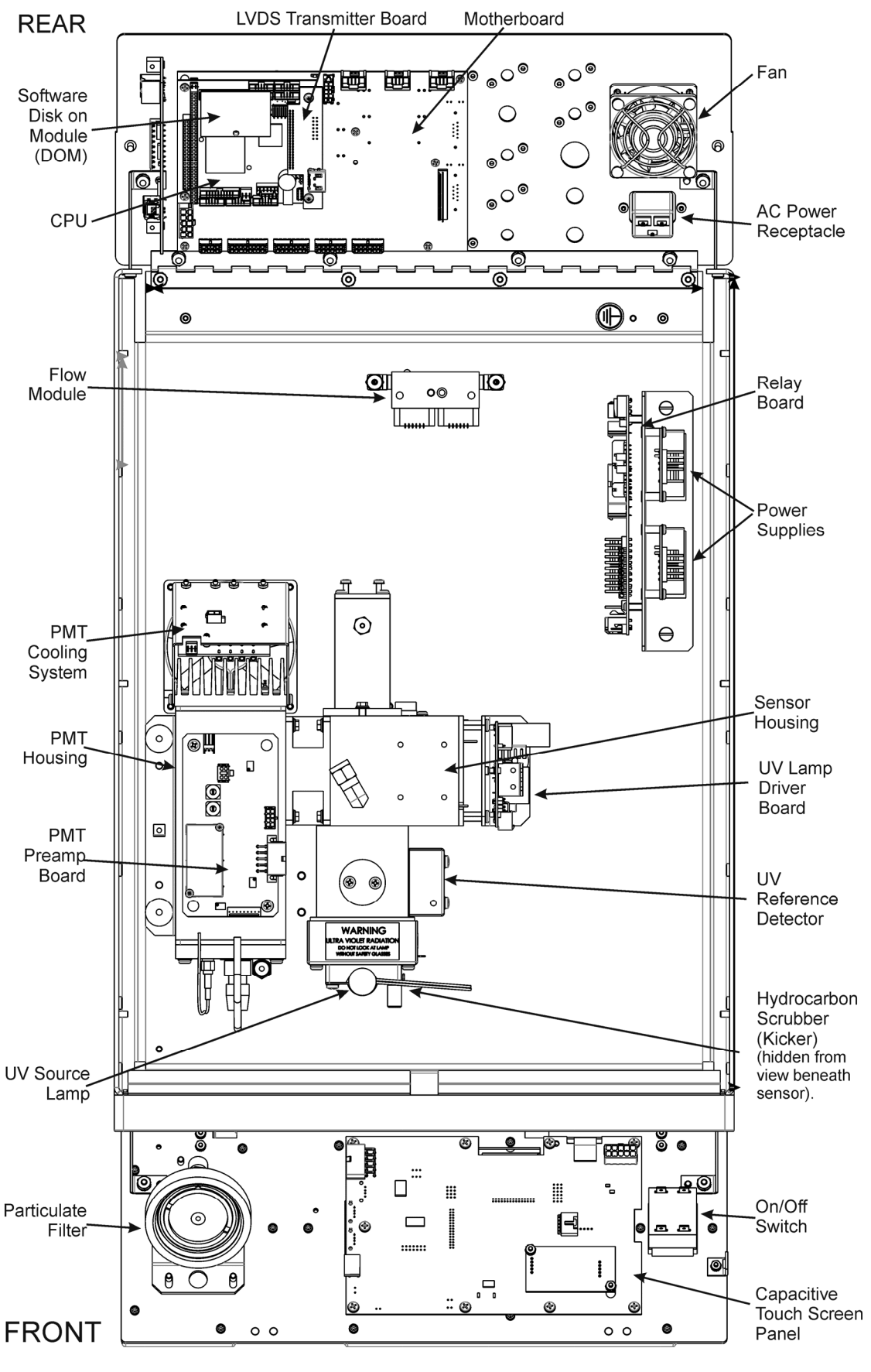

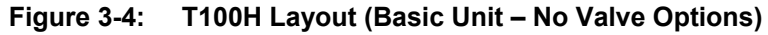

# 3.3. Initial Operation

With the following exceptions, the operation of the T100H is nearly identical to that of the T100. Please refer to the T100 User's Manual, Section 3, for details on initial operation, including common warning messages, functional check, and initial calibration and common interferents for the T100H.

## 3.3.1. Warning Messages

Please refer to the T100 User's Manual (06807), Section 3, for a complete listing of warnings for the T100H. The following table lists warnings that differ in the T100H from those described in the T100 manual.

| MESSAGE                 | MEANING                                                                                                    |
|-------------------------|----------------------------------------------------------------------------------------------------|
| Vacuum Pressure Warning | The vacuum pressure reading is out of its allowed range. The pump may have failed, or the instrument may have a leak or obstruction in the flow path. |

### **3.3.2. Test Functions**

Check to make sure that the analyzer is functioning within allowable operating parameters as described in the T100 Manual (P/N 06807). The available test functions for the T100H are:

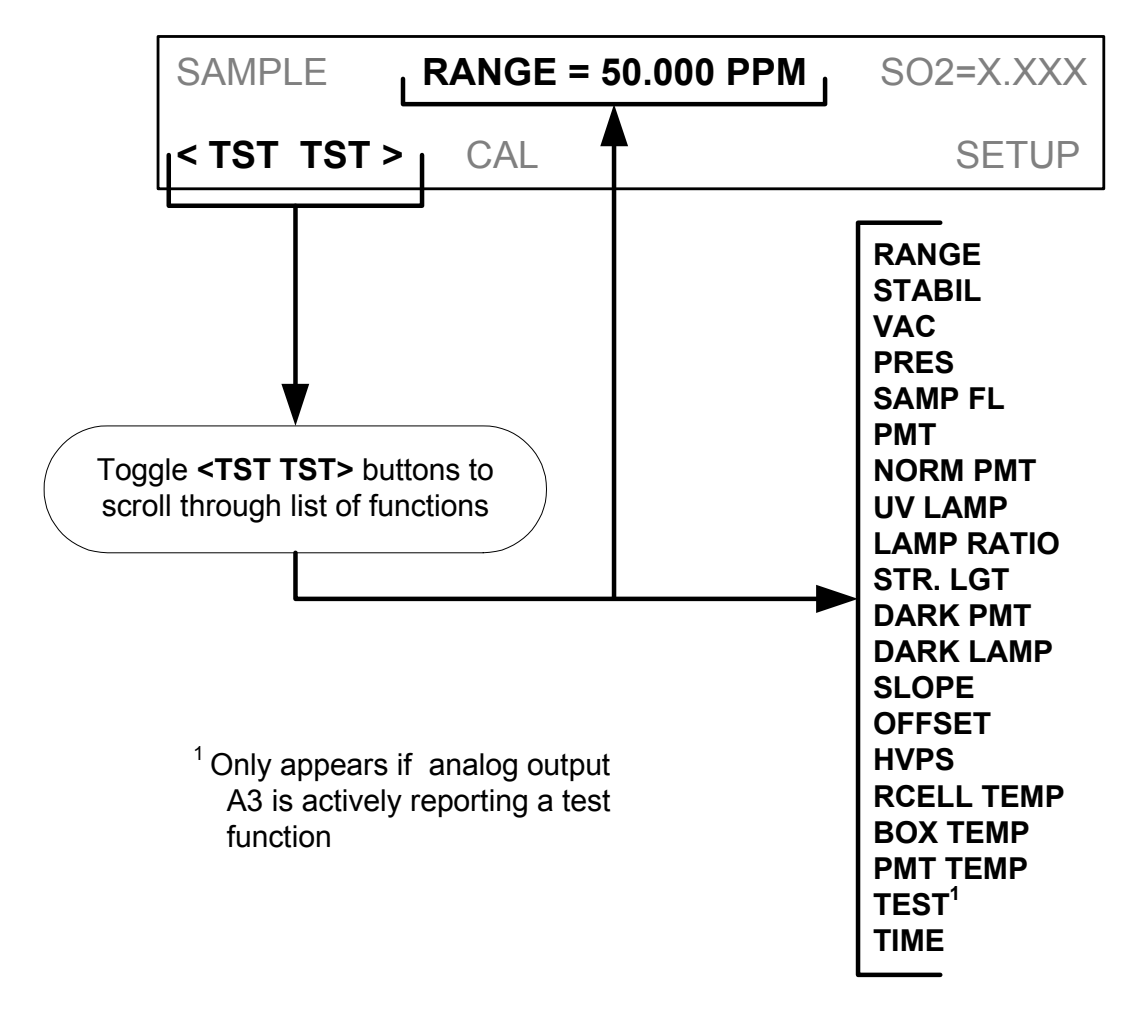

## 3.3.3. Interferents for SO<sub>2</sub> Measurements

Hydrocarbons are a significant interferent for UV fluorescent  $SO_2$  measurements, however, the typical T100H application does not have hydrocarbons in the sample stream. Therefore, in order to reduce cost to the customer, the T100H in its standard configuration does not include a hydrocarbon kicker/scrubber.

If your application includes hydrocarbons in the sample gas stream, it is very important that they be removed from the sample gas prior to the it entering the analyzer's sample chamber. A hydrocarbon Kicker Option (OPT 65) package (see Section 5 of this manual) is available for this purpose.

# 4. FREQUENTLY ASKED QUESTIONS (FAQs)

More FAQs are included in the T100 manual, which also includes a glossary of terms.

- **Q:** How long does the sample pump last?
- A: The sample pump should last about one year and the pump diaphragms should to be replaced annually or when necessary.

To determine if the diaphragm on a T100H needs replacing check the **VAC** test function (instead of the **PRES** function as described in the T100 Manual - P/N 06807). If the **VAC** value is > 10 in-Hg-A, the diaphragm should be replaced.

This page intentionally left blank.

# 5. OPTIONAL HARDWARE AND SOFTWARE

With the following additions, changes and exceptions, the options listed in Table 1-1 of the T100 Manual (P/N 06807) are also available for the T100H.

## 5.1. Ambient Zero/Ambient Span Valves (Option 50A)

The T100H zero/span valve option is identical to that of the T100 in respect to operation and valve states (see Table 3-10 of the T100 Manual). The internal pneumatic connections are slightly different.

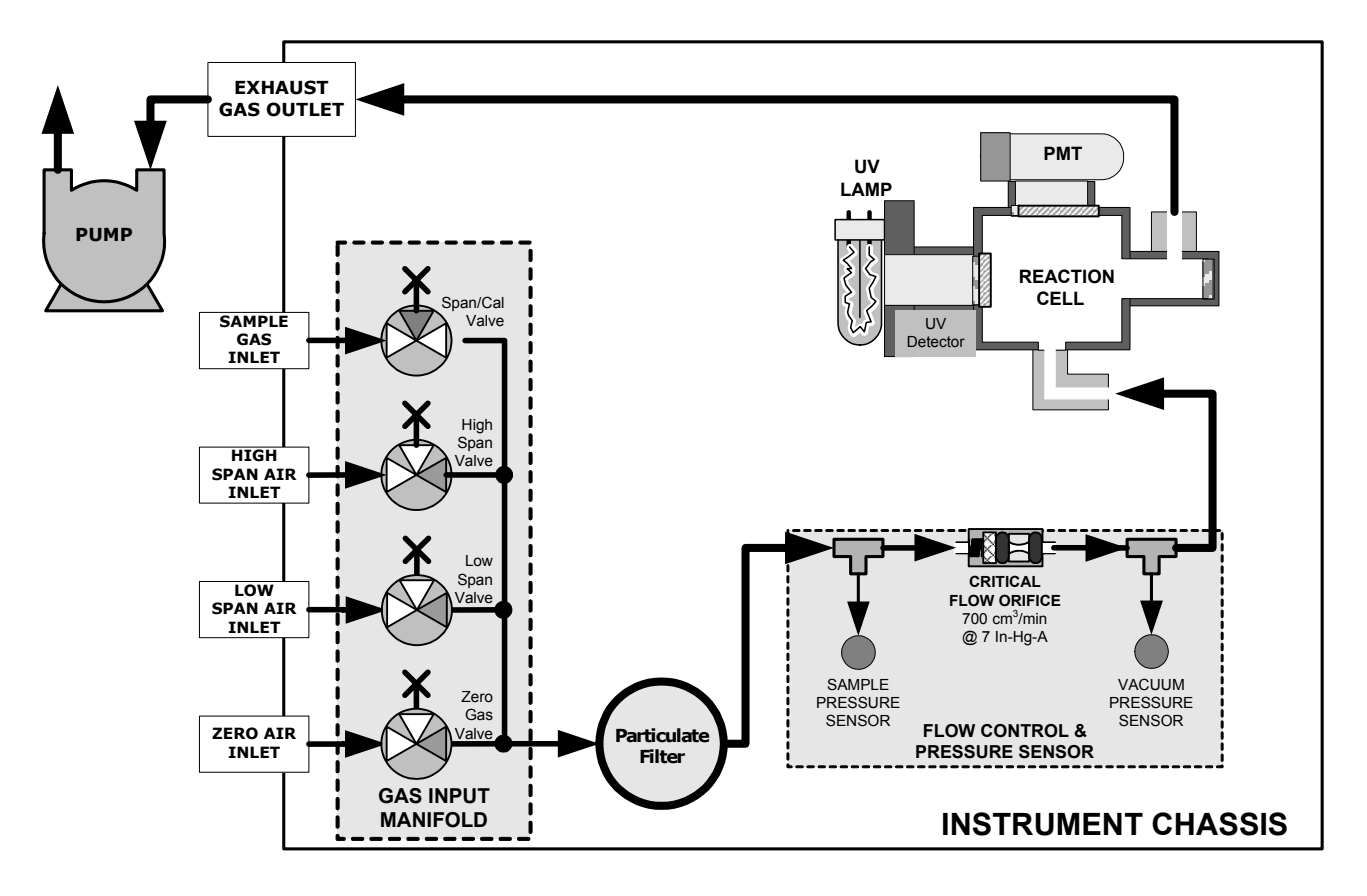

Figure 5-1: Pneumatic Diagram of the T100H With Z/S Option Installed.

# 5.2. Ambient Zero / Two Ambient Span Valve Option (OPT 50C)

This option includes a special set of valves that allows two separate  $SO_2$  mixtures to enter the analyzer from two independent sources. Typically these two gas mixtures will come from two, separate, pressurized bottles of certified calibration gas: one mixed to produce a  $SO_2$  concentration equal to the expected span calibration value for the application and the other mixed to produce a concentration at or near the midpoint of the intended measurement range. Individual gas inlets, labeled HIGH SPAN and LOW SPAN are provided at the back on the analyzer.

The valves allow the user to switch between the two sources via keys on the front panel or from a remote location by way of either the analyzer's digital control inputs or by sending commands over it's serial I/O port(s).

NOTE

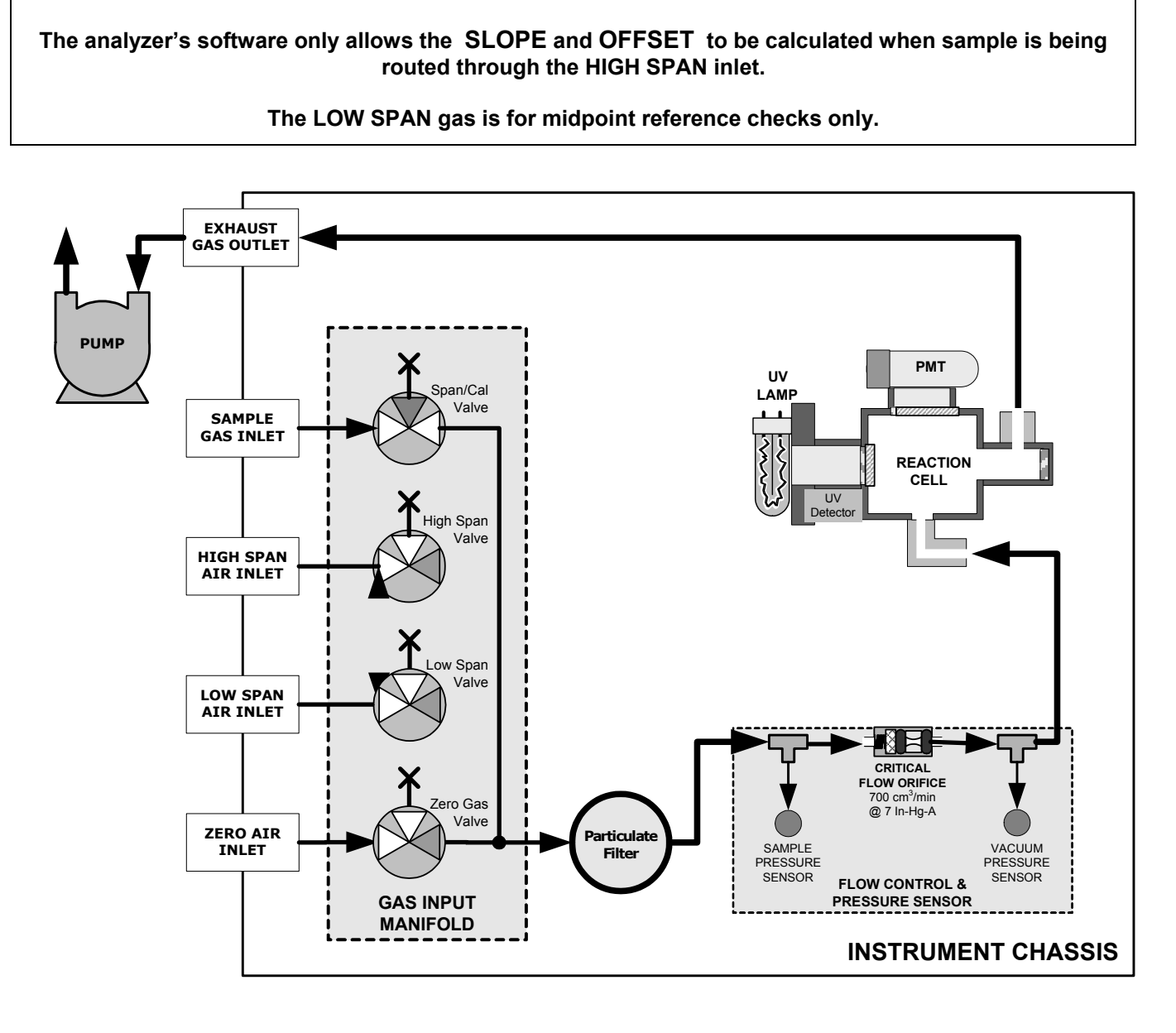

Figure 5-2: Pneumatic Diagram of the T100H with Option 50C Installed

Table 5-1 describes the state of each valve during the analyzer's various operational modes.

 Table 5-1:
 Two-Point Span Valve Operating States

| ,            | ·               | 1                         |
|--------------|-----------------|---------------------------|
| MODE         | VALVE           | CONDITION                 |
|              | Sample/Cal      | Open to SAMPLE inlet      |
| SAMPI F      | Zero Gas Valve  | Closed to ZERO AIR inlet  |
|              | High Span Valve | Closed to HIGH SPAN inlet |
|              | Low Span Valve  | Closed to LOW SPAN inlet  |
|              | Sample/Cal      | Closed to SAMPLE inlet    |
| ZERO         | Zero Gas Valve  | Open to ZERO AIR inlet    |
| CAL          | High Span Valve | Closed to HIGH SPAN inlet |
|              | Low Span Valve  | Closed to LOW SPAN inlet  |
|              | Sample/Cal      | Closed to SAMPLE inlet    |
| HIGH<br>SPAN | Zero Gas Valve  | Closed to ZERO AIR inlet  |
| CAL          | High Span Valve | Open to HIGH SPAN inlet   |
|              | Low Span Valve  | Closed to LOW SPAN inlet  |
|              | Sample/Cal      | Closed to SAMPLE inlet    |
| Low Span     | Zero Gas Valve  | Closed to ZERO AIR inlet  |
| Check        | High Span Valve | Closed to HIGH SPAN inlet |
|              | Low Span Valve  | Open to LOW SPAN inlet    |

## **5.3. Hydrocarbon Kicker Option (OPT 86D)**

This option is specifically designed for those applications where hydrocarbons are present in the sample gas stream. It includes an internal, scrubber consisting of a tube of a specialized plastic that absorbs hydrocarbons very well located within an outer flexible plastic tube shell.

As gas flows through the inner tube, hydrocarbons are absorbed into the membrane walls. and transported through the membrane wall and into the hydrocarbon free, purge gas flowing through the outer tube (see Figure 5-3). This process is driven by the hydrocarbon concentration gradient between the inner and outer of the tubes.

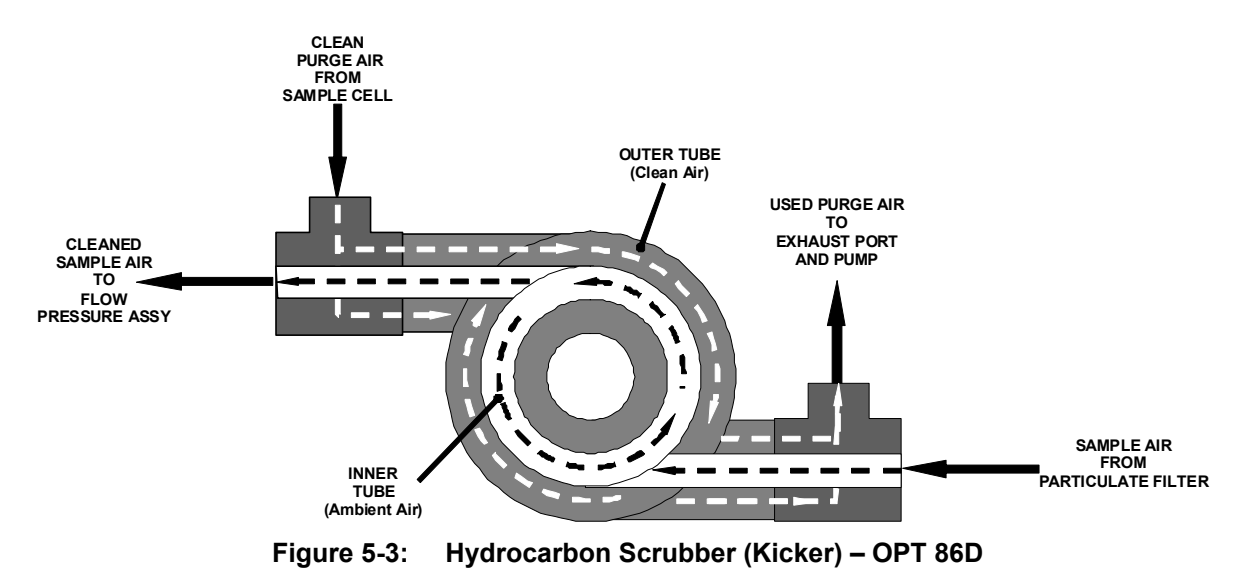

The scrubbed air from the inner tube is returned to be used as the purge gas in the outer tube after it passes through the analyzers reaction cell. This means that when the analyzer is first started, the concentration gradient

between the inner and outer tubes is small and the scrubber's efficiency is relatively low. When the instrument is turned on after having been off for more than 30 minutes, it takes a certain amount of time for the gradient to become large enough for the scrubber to adequately remove hydrocarbons from the sample air.

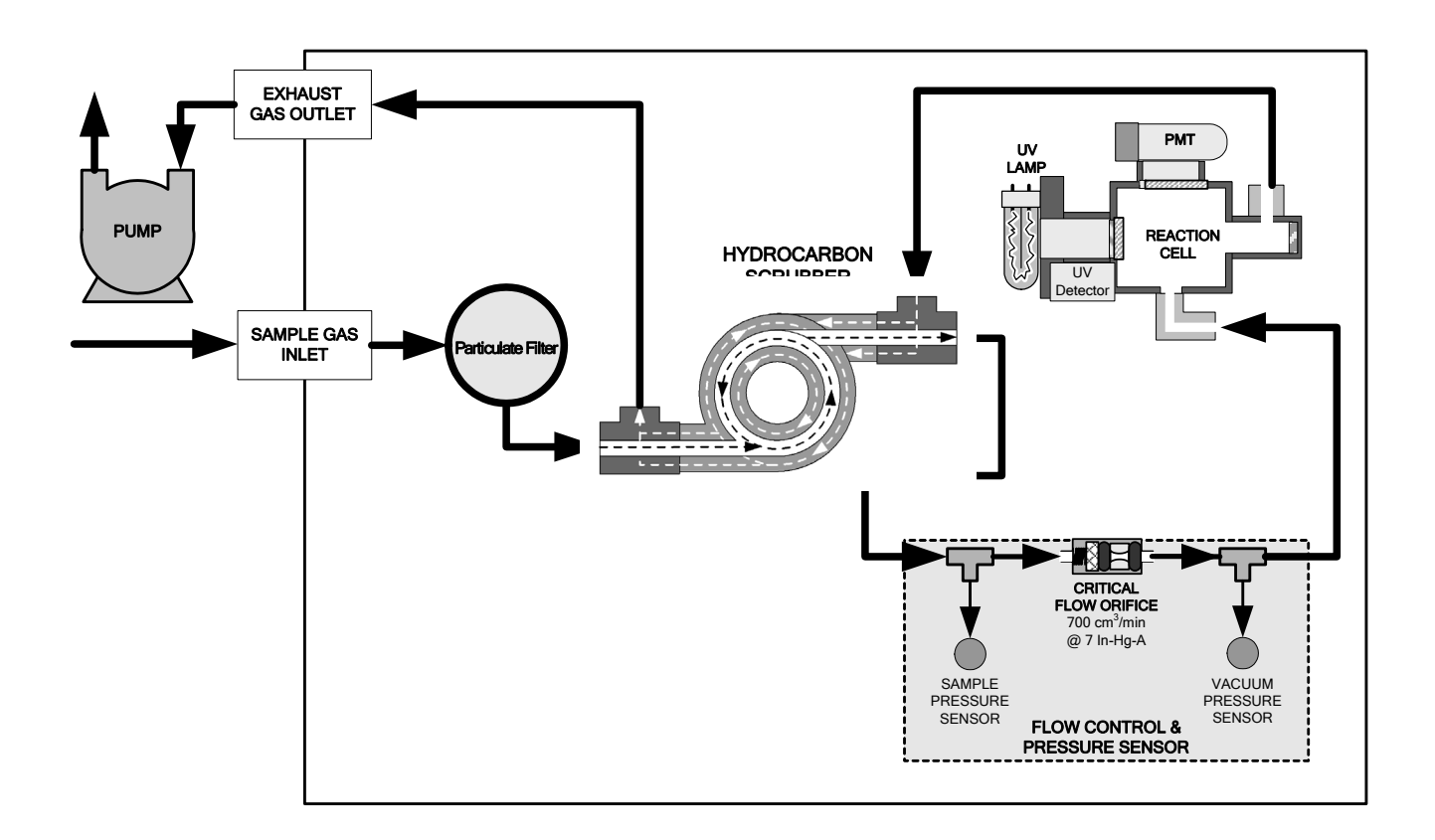

Figure 5-4: T100H Internal Pneumatic Diagram with Hydrocarbon Scrubber Installed

# 6. OPERATING INSTRUCTIONS

## 6.1. Warning Messages

Please refer to the T100 User's Manual (06807), Section 4.2.2, for a list of warnings for the T100H. The following table list describes an additional warning in the T100H.

| Table 6-1: | Additional T100H | Warning | Messages |
|------------|------------------|---------|----------|
|------------|------------------|---------|----------|

| MESSAGE                 | MEANING                                                                                                    |
|-------------------------|----------------------------------------------------------------------------------------------------|
| Vacuum Pressure Warning | The vacuum pressure reading is out of its allowed range. The pump may have failed, or the instrument may have a leak or obstruction in the flow path. |

## 6.2. Test Functions

Please refer to the T100 Manual (06807), Section 4.2.1, for a list of test functions for the T100H. The following table lists test functions that are in addition to or differ from those listed there.

| DISPLAY | PARAMETER              | UNITS   | DESCRIPTION                                                                                                    |
|---------|------------------------|---------|----------------------------------------------------------------------------------------------------|
| VAC     | Vacuum<br>Pressure     | In-Hg-A | The actual pressure measured on the vacuum side of the T100H's critical flow orifice. This is the pressure of the gas in the instrument's sample chamber.                                |
| PRES    | Sample GAS<br>Pressure | in-Hg-A | The current pressure of the sample gas as it enters the sample inlet at the back of the analyzer, but upstream of the critical flow orifice and before the gas enters the reaction cell. |

 Table 6-2:
 Additional T100H Test Functions

## 6.2.1. Test Channel Output

When activated, output channel **A3** can be used to report one of the test functions viewable from the SAMPLE mode display. To activate the A3 channel and select a test function, follow instructions in Section 6.9.10 of the T100 Manual (P/N 06807).

The following table lists test functions that are in addition to or differ from those listed in Table 6-14 of the T100 Manual.

#### Table 6-3: Additional T100H Test Parameters Available for Analog Output A3

| TEST CHANNEL    | TEST PARAMETER RANGE |
|-----------------|----------------------|
| VACUUM PRESSURE | 0-40 in-Hg-A         |

## 6.2.2. Range Units

The T100H only displays concentrations in parts per million (10<sup>6</sup> mols per mol, **PPM**) or milligrams per cubic meter (mg/m<sup>3</sup>, **MGM**).

NOT AVAILABLE: Parts per billion (10<sup>9</sup> mols per mol, **PPB**) and micrograms per cubic meter (μg/m<sup>3</sup>, UGM).

To change the concentration units of the T100H follow the instructions found in Section 6.7.7 of the T100 Manual.

### 6.2.3. Using the T100H with a Hessen Protocol Network

The set up and use of the T100H in Hessen protocol networks is the sane as described in Section 6.12.4 of the T100 Manual (P/N 06807) except that there are minor differences in the status flags. The following table supercedes Table 6-27 of the T100 Manual.

| STATUS FLAG NAME                                        |                  | DEFAULT BIT ASSIGNMENT |  |  |
|---------------------------------------------------------|------------------|------------------------|--|--|
| WARNING FLAGS                                           |                  |                        |  |  |
| SAMPLE FLOW WARNING                                     |                  | 0001                   |  |  |
| PMT DET WARNING                                         |                  | 0002                   |  |  |
| UV LAMP WARNING                                         |                  | 0002                   |  |  |
| HVPS WARNING                                            |                  | 0004                   |  |  |
| DARK CAL WARNING                                        |                  | 0008                   |  |  |
| RCELL TEMP WARNING                                      |                  | 0010                   |  |  |
| PMT TEMP WARNING                                        |                  | 0040                   |  |  |
| INVALID CONC                                            |                  | 0080                   |  |  |
| OPERATIONAL FLAGS                                       |                  |                        |  |  |
| In Manual Calibration Mode                              |                  | 0200                   |  |  |
| In Zero Calibration Mode                                |                  | 0400                   |  |  |
| In Low Span Calibration Mode                            |                  | 0800                   |  |  |
| In Span Calibration Mode                                |                  | 0800                   |  |  |
| UNITS OF MEASURE FLAGS                                  |                  |                        |  |  |
| UGM <sup>1</sup>                                        |                  | 0000                   |  |  |
| MGM                                                     |                  | 2000                   |  |  |
| PPB <sup>1</sup>                                        |                  | 4000                   |  |  |
| PPM                                                     |                  | 6000                   |  |  |
| SPARE/UNUSED BITS                                       |                  | 0020, 0100, 8000       |  |  |
| UNASSIGNED FLAGS                                        | UNASSIGNED FLAGS |                        |  |  |
| Box Temp Warning System R                               |                  | eset                   |  |  |
| Sample Press Warning Front Pan                          |                  | el Warning             |  |  |
| Vacuum Press Warning Analog Ca                          |                  | al Warning             |  |  |
| Rear Board Not Detected Cannot Dy                       |                  | yn Zero                |  |  |
| Relay Board Warning Cannot Dyn Span                     |                  | yn Span                |  |  |
| <sup>1</sup> Although assigned flags, these units are n | ot available     | on the T100H           |  |  |

Table 6-4: T100H Default Hessen Status Bit Assignments

## 6.2.4. Default DAS Channels

The default Data Channels included in the T100H analyzer's software include the **CONC**, **PNUMT** & **CALDAT** channels. The **FAST** & **DETAIL** preset channels are not included.

## 6.2.5. Remote Operation Using the External Digital I/O

#### 6.2.5.1. Status Outputs

The function and pin assignment5s for the T100H digital status outputs are:.

| SATUS<br>CONNECTOR<br>PIN NUMBER <sup>1</sup> | STATUS<br>DEFINITION | CONDITION                                                                                                    |
|-----------------------------------------------|----------------------|----------------------------------------------------------------------------------------------------|
| 1                                             | SYSTEM OK            | ON if no faults are present.                                                                                                    |
| 2                                             | CONC VALID           | OFF any time the HOLD OFF feature is active, such as during calibration or when other faults exist possibly invalidating the current concentration measurement (example: sample flow rate is outside of acceptable limits). ON if concentration measurement is valid. |
| 3                                             | HIGH RANGE           | ON if unit is in high range of the AUTO Range Mode                                                                                                    |
| 4                                             | ZERO CAL             | ON whenever the instrument's ZERO point is being calibrated.                                                                                                    |
| 5                                             | HIGH SPAN<br>CAL     | ON whenever the instrument is set for <b>DUAL</b> or <b>AUTO</b> reporting range mode an it's high range span point is being calibrated .                                                                                                    |
| 6                                             | DIAG MODE            | ON whenever the instrument is in DIAGNOSTIC mode                                                                                                    |
| 7                                             | LOW SPAN CAL         | ON whenever the instrument is set for <b>DUAL</b> or <b>AUTO</b> reporting range mode an it's lows range span point is being calibrated .                                                                                                    |
| 8                                             | SPARE                |                                                                                                    |
| D                                             | EMITTER BUS          | The emitters of the transistors on pins 1-8 are bussed together.                                                                                                    |
|                                               | SPARE                |                                                                                                    |
| +                                             | DC POWER             | + 5 VDC, 300 mA source (combined rating with Control Output, if used).                                                                                                    |
| $\checkmark$                                  | Digital Ground       | The ground level from the analyzer's internal DC power supplies                                                                                                    |
| <sup>1</sup> Located on Rear Pane             | el                   |                                                                                                    |

#### Table 6-5: Status Output Signals

### 6.2.5.2. Control Inputs

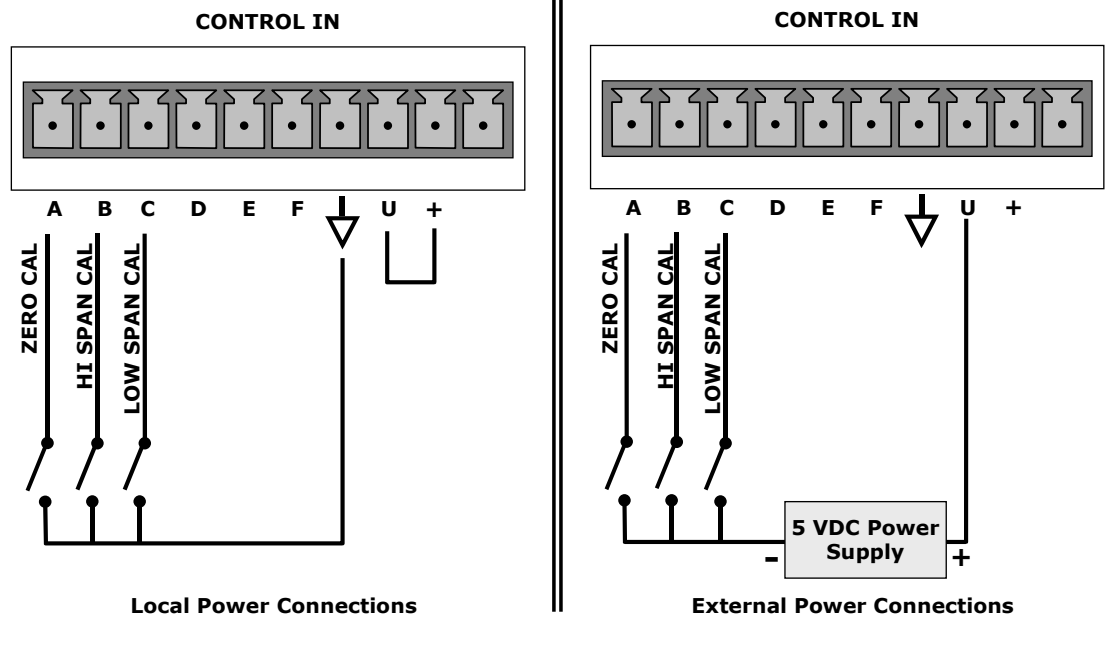

Figure 6-1: Control Input Connector

| Table 6-6 | Control | Input | Signals |
|-----------|---------|-------|---------|
|-----------|---------|-------|---------|

| INPUT #  | STATUS DEFINITION       | ON CONDITION                                                                                                    |
|----------|-------------------------|----------------------------------------------------------------------------------------------------|
| A        | REMOTE ZERO CAL         | The analyzer is placed in Zero Calibration mode. The mode field of the display will read ZERO CAL R.                                                                                                    |
| В        | REMOTE<br>HIGH SPAN CAL | If the instrument is set for <b>DUAL</b> or <b>AUTO</b> reporting rang mode, activating this input causes the analyzer to enter high range span calibration mode. The mode field of the display will read SPAN CAL R. |
| С        | REMOTE<br>LO SPAN CAL   | The analyzer is placed in low span calibration mode as part of performing a low span (midpoint) calibration. The mode field of the display will read LO CAL R.                                                        |
| D, E & F | SPARE                   |                                                                                                    |
| $\neg$   | Digital Ground          | The ground level from the analyzer's internal DC power supplies (same as chassis ground)                                                                                                    |
| U        | External Power input    | Input pin for +5 VDC required to activate pins A – F.                                                                                                    |
| +        | 5 VDC output            | Internally generated 5V DC power. To activate inputs A – F, place a jumper between this pin and the "U" pin. The maximum amperage through this port is 300 mA (combined with the analog output supply, if used).      |

# 7. CALIBRATION AND CALIBRATION CHECK PROCEDURES

Calibration procedures for the T100H are the same as those for the T100. One exception to this statement is that the T100H has a special valve option, Zero and Two Span Point Valve Option - OPT 52 (See Section 5.1), that allows a mid-span point be checked.

## 7.1. Manual Calibration with Zero and Two Span Valve (OPT 52)

#### NOTE

It is only possible to calibrate to the high span gas. The low span gas is only used for calibration checks.

Zero and Span calibrations using the Zero and two Span Valve option are similar to that described in Section 7.2, except that:

- Zero air and both span gas is supplied to the analyzer through the zero gas and span gas inlets rather than through the sample inlet.
- The zero and cal operations are initiated directly and independently with dedicated keys (CALZ & CALS)

**STEP ONE**: Connect the sources of zero air and span gas to the respective ports on the rear panel (see Figure 3-2 of this addendum).

STEP TWO: Set the expected SO<sub>2</sub> high span gas value:

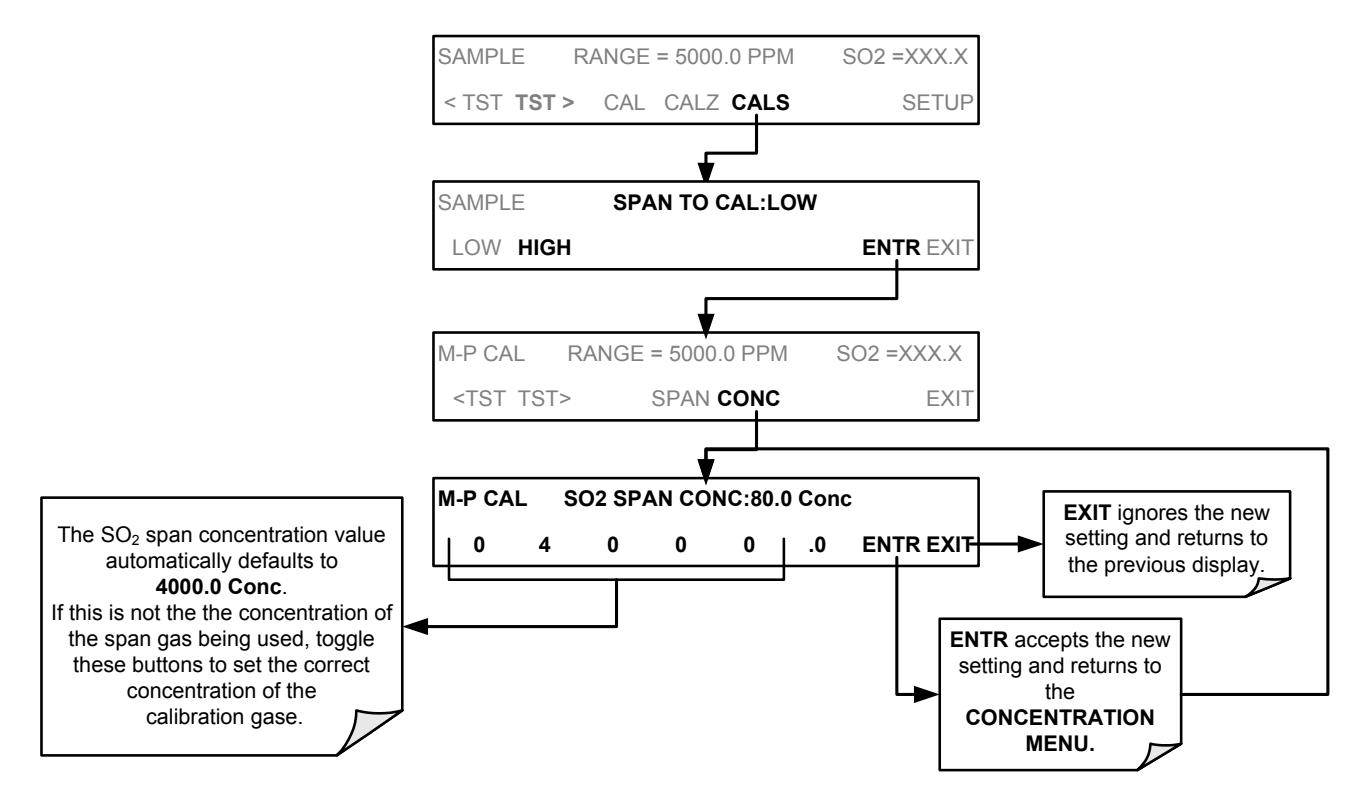

**STEP THREE:** Perform the calibration according to the following flow chart:

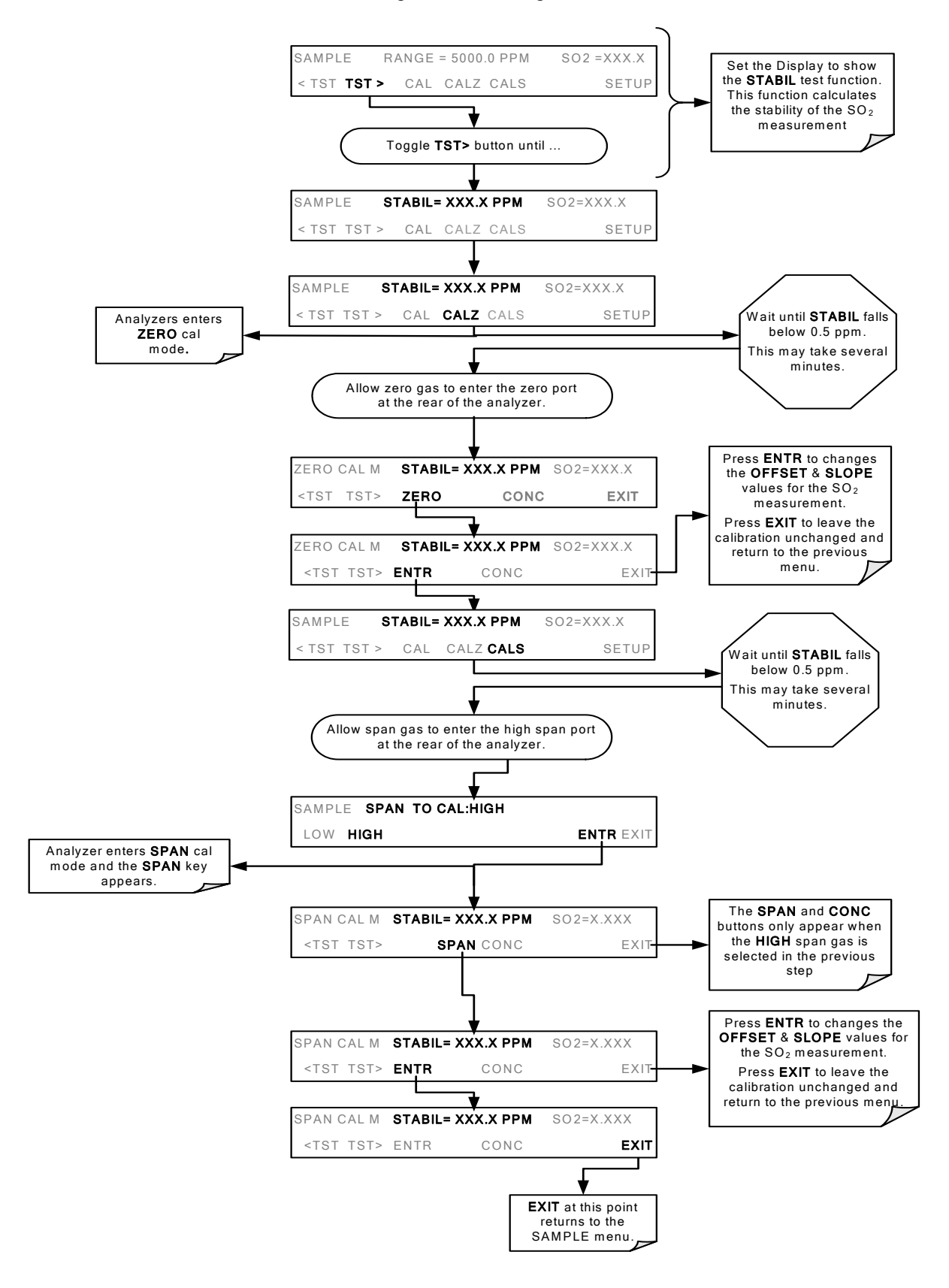

## 7.2. Manual Calibration Check with Ambient Zero and Two Ambient Span Valve Option (OPT 50C) Installed

Set up is identical to that shown in **STEP ONE** of the preceding section. To perform the zero/span check:

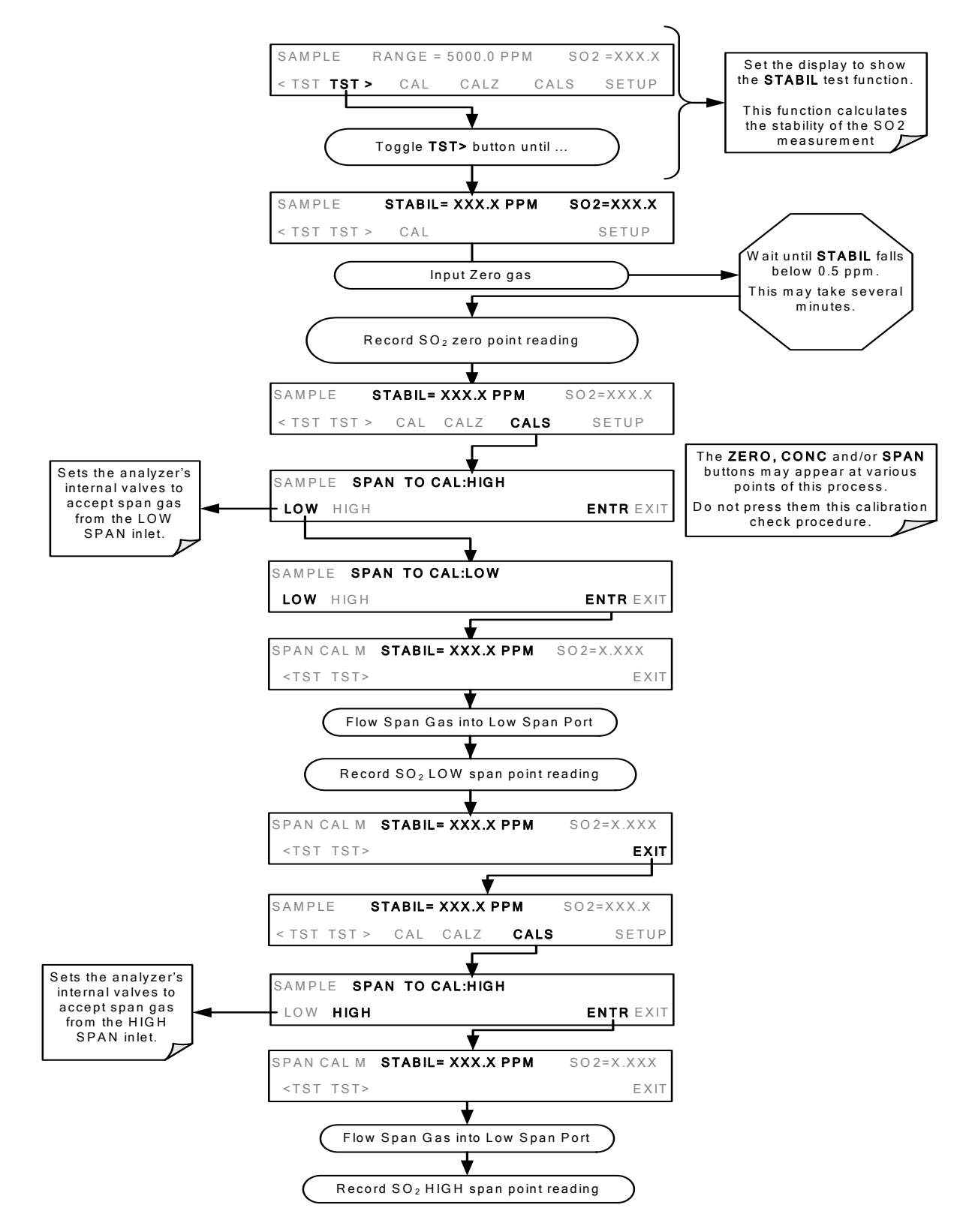

This page intentionally left blank.

# 8. INSTRUMENT MAINTENANCE

# 8.1. Maintenance Schedule

There is no Internal IZS offered for the T100H.

## 8.2. Predictive Diagnostics

Because the T100H's internal pneumatics are monitored in a different manner than those of the T100 there are some differences in how the instrument's test functions are used as predictive diagnostics. Table 8-1 of this addendum supersedes Table 9-2 of the T100 Manual

| TEST                             | DAS      | CONDITION                                                                                       | BEHAVIOR                                      |                                        | INTERPRETATION                                                                                                    |
|----------------------------------|----------|-------------------------------------------------------------------------------------------------|-----------------------------------------------|----------------------------------------|----------------------------------------------------------------------------------------------------|
| FUNCTION                         | FUNCTION |                                                                                                 | EXPECTED                                      | ACTUAL                                 |                                                                                                    |
| PRES                             | SMPPRS   | Sample gas<br>pressure<br>upstream of the                                                       | Constant within atmospheric                   | Slowly increasing                      | <ul> <li>Flow path is clogging up.</li> <li>Check critical flow orifice &amp; sintered filter.</li> <li>Replace particulate filter</li> </ul> |
|                                  |          | critical flow<br>orifice.                                                                       | changes                                       | Slowly decreasing                      | Developing leak in pneumatic system to vacuum (developing valve failure)                                                                      |
| VAC                              | VACUUM   | Gas pressure<br>downstream of<br>the critical flow<br>orifice (e.g.<br>inside reaction<br>cell. | Constant within<br>atmospheric<br>changes     | Fluctuating                            | Developing leak in pneumatic system                                                                                                    |
| SAMP FL                          | SMPFLW   | Standard<br>Operation                                                                           | Stable                                        | Slowly<br>Decreasing                   | <ul> <li>Flow path is clogging up.</li> <li>Check critical flow orifice &amp; sintered filter.</li> <li>Replace particulate filter</li> </ul> |
| DRK PMT                          | DRKPMT   | PMT output<br>when UV Lamp<br>pulses off                                                        | Constant within<br>±20 of check-<br>out value | Significantly increasing               | PMT cooler failure                                                                                                    |
| SO <sub>2</sub><br>Concentration | CONC1    | Standard configuration at                                                                       | stable for constant                           | Decreasing<br>over time                | • Drift of instrument response; UV Lamp output is excessively low.                                                                            |
| concentration                    |          | span                                                                                            | concentration                                 | Fluctuating                            | Leak in gas flow path.                                                                                                    |
|                                  |          | Standard                                                                                        | Stable and near                               | Fluctuating<br>or Slowly<br>increasing | <ul><li>UV detector wearing out</li><li>UV source Filter developing pin holes</li></ul>                                                       |
|                                  |          | Operation                                                                                       | 100%                                          | Slowly deceasing                       | <ul> <li>UV detector wearing out</li> <li>Opaque oxides building up on UV source Filter</li> <li>UV lamp aging</li> </ul>                     |

 Table 8-1:
 Predictive Uses for Test Functions

This page intentionally left blank.

# 9. THEORY OF OPERATION

# 9.1. The UV Light Path

The UV light path of the T100H is similar to that of the T100 (see Section 10.2 of the T100 Manual). The main differences between the T100H and the T100 are:

- The location of the reference detector (See Section 9.1.1 of this addendum).
- The methods used to reject for certain measurement interferents is different (see Section 9.1.2 of this addendum).

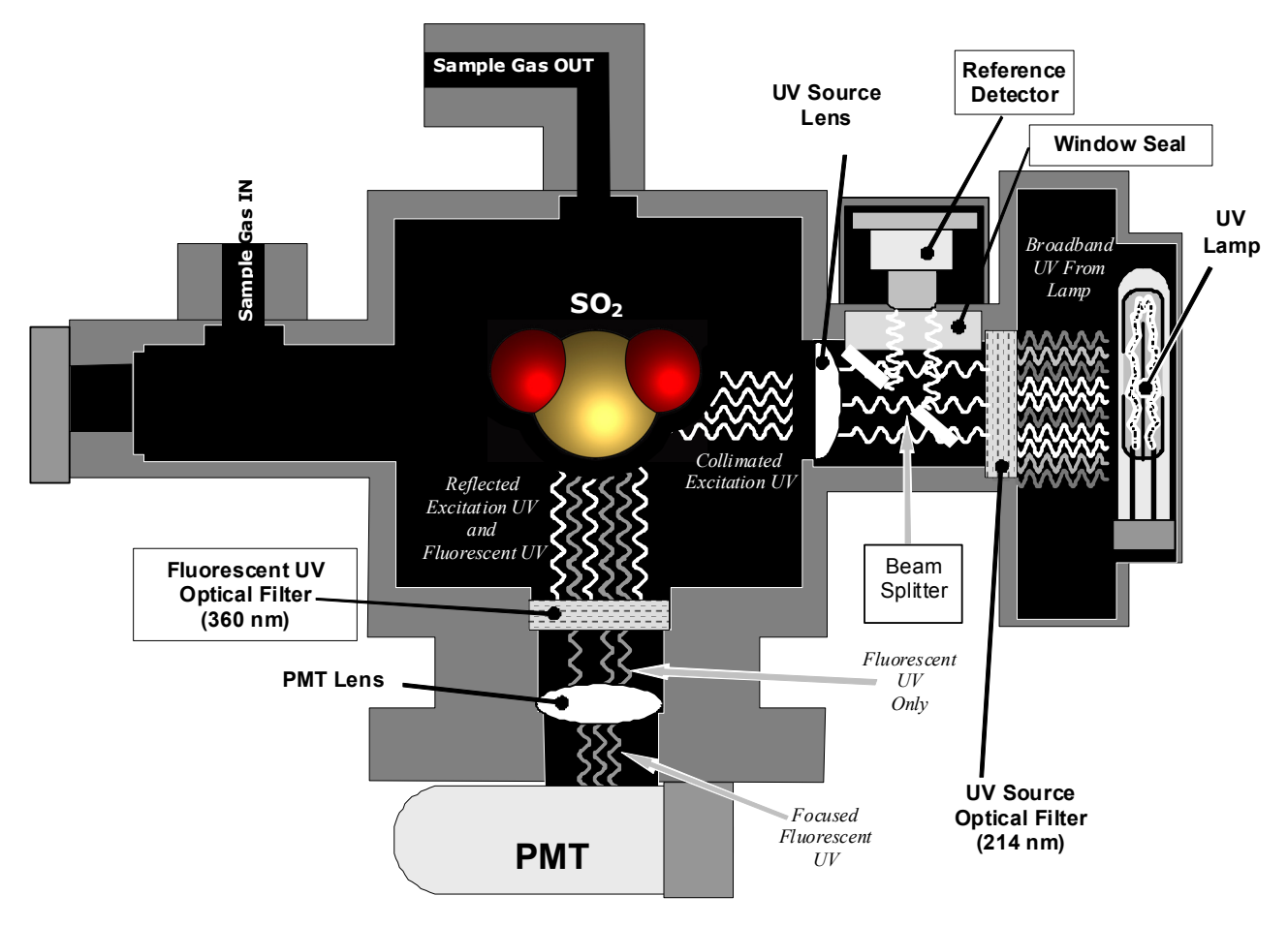

Figure 9-1: UV Light Path

## 9.1.1. The Reference Detector

A vacuum diode UV detector that converts UV light to a DC current is used to measure the intensity of the excitation UV source lamp. The location of the T100H reference detector differs from that of the T100.

- On the T100 this detector is located directly across the reaction cell from the lamp where it can measure the output of the lamp directly. Because the T100 is designed to measure relatively low concentrations of SO<sub>2</sub>, enough of the lamp's 214 nm source light makes it through the reaction cell to get a reliable reading.
- On the T100H the detector is located between the UV lamp and the reaction cell and to the side. A beam splitter reflects a portion of the lamp output 90 degrees, through a window and onto the detector. This arrangement is required because nearly all of 214 nm UV source light entering the reaction cell is absorbed by the higher concentrations of SO<sub>2</sub> typically measured by the T100H.

A window transparent to UV light provides an air-proof seal that prevents ambient gas from contaminating the sample chamber.

### 9.1.2. Direct Measurement Interferents

The most common source of interference when measuring  $SO_2$  is from other gases that fluoresce in a similar fashion to  $SO_2$  when exposed to UV Light. The most significant of these are:

- A class of hydrocarbons called poly-nuclear aromatics (PNA) of which xylene and naphthalene are two prominent examples.
- Nitric oxide (NO), which fluoresces in the a spectral range near to SO<sub>2</sub>. For critical applications where high levels of NO are expected an optional 360 nm optical filter is available that improves the rejection of NO (contact customer service for more information).

The methods by which the Model T100H rejects interference for these substances differs from the T100 as follows.

- Since the typical application for which the T100H rarely includes the presences of hydrocarbons or PNA's, no hydrocarbon scrubber (kicker) is included in the T100H's base configuration. An optional scrubber (see Section 5.3of this addendum) is available.
- On the other hand the typical T100H application often includes much higher concentrations of Nitric Oxide (NO), which fluoresces in a spectral range near that of SO<sub>2</sub>. Therefore a 360 nm filter replaces the 330nm UV filter located between the PMT and the reaction cell in order to more efficiently reject for interference due to the higher concentrations of NO.

## 9.2. Pneumatic Operation

### 9.2.1. Sample Gas Flow

The flow of gas through the T100H UV Fluorescence SO2 Analyzer is created by a small external pump that pulls air through the instrument. The T100H has no kicker to scrub hydrocarbons from the sample stream. Typical applications for the T100H do not have hydrocarbons in the sample stream.

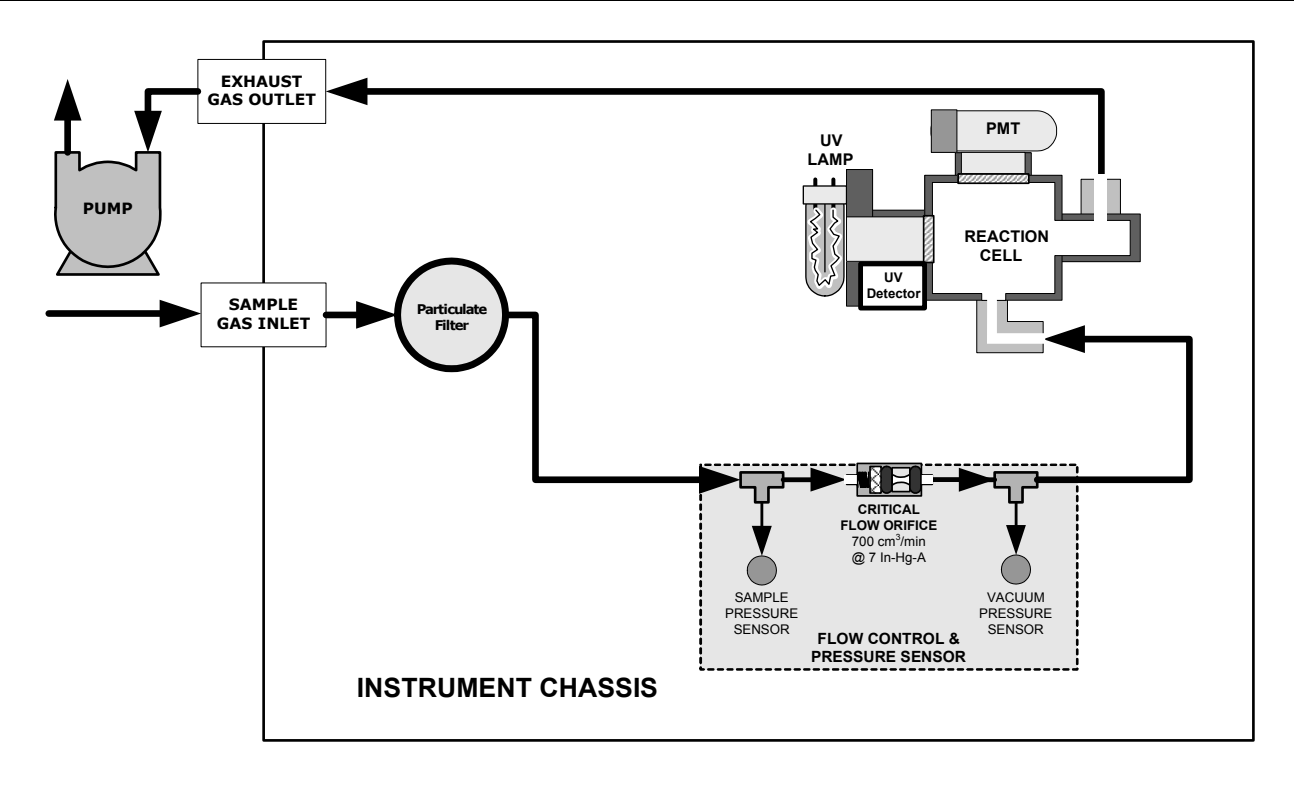

Figure 9-2: Pneumatic Diagram of the T100H – Base Configuration

### 9.2.2. Pneumatic Sensors

The T100H uses two pneumatic sensors to verify gas flow. These sensors are located on a printed circuit assembly, called the pneumatic pressure/flow sensor board. This PCA is attached to a manifold containing the critical flow orifice that sets the instrument flow rate.

#### 9.2.2.1. Sample Pressure Sensor

An absolute pressure transducer plumbed to the input of the analyzer's sample chamber is used to measure the pressure of the sample gas before it passes through the critical flow orifice. This is used to validate the critical flow condition (2:1 pressure ratio) through the instrument's critical flow orifice.

The actual sample gas pressure measurement is viewable through the analyzer's front panel display as the test function **PRES** 

### 9.2.2.2. Vacuum Pressure Sensor

An absolute pressure transducer measures the pressure on the vacuum side of the critical flow orifice and is used to measure the sample gas pressure in the reaction cell. If the vacuum pressure is not in the correct range, a warning will be displayed by the software. Also, if the temperature/pressure compensation (TPC) feature is turned on, the output of this sensor is also used to supply pressure data for that calculation.

The actual pressure of the gas downstream from the critical flow orifice (including the gas inside the reaction cell) viewable through the analyzer's front panel display as the test function **VAC** 

### 9.2.2.3. Sample Flow Calculation

Unlike the T100, which uses a thermal-mass flow sensor to directly measure the gas flow though the instrument, the T100H calculates the gas as follows.

The ratio of the two pressures is measured and used to validate critical flow. If the ratio is not correct (< 2:1) the SAMPLE FLOW WARN message is activated. Also, the value of the SAMP FL test function is set to XXXX.</li>

If the pressure ratio between the two sensors is valid ( $\geq$  2:1), the instrument calculates the flow based on sample gas pressure level (**PRES**) and is viewable via the front panel as the **SAMP FL** test function.

## 9.3. Electronic Operation

The following figures replace Figures 10-10 & 10-19 of the T100 Manual (P/N 06807). There is no IZS option, a vacuum pressure sensor replaces the T100's thermal-mass flow sensor and provision is made for the two ambient span valve option.

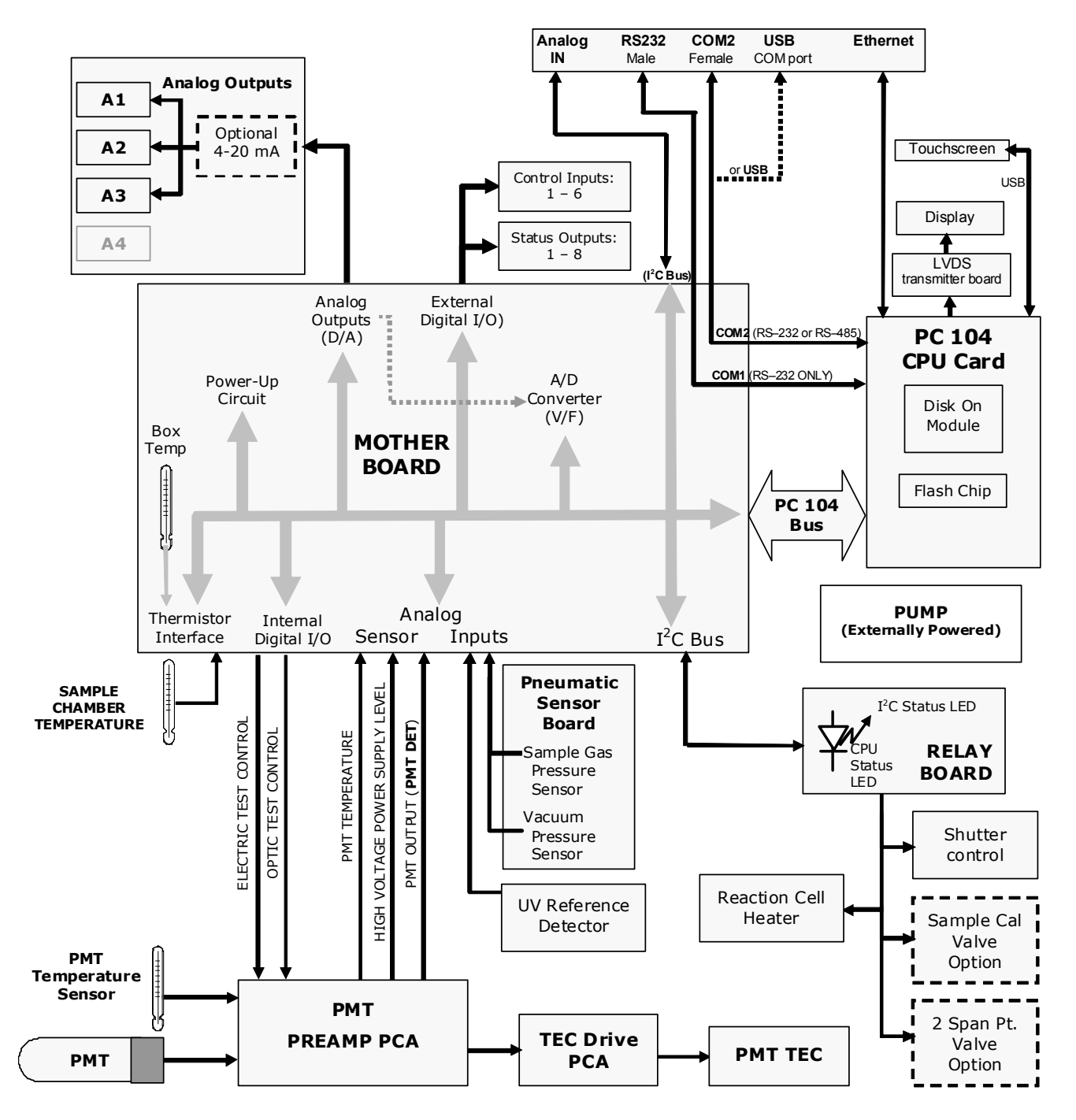

Figure 9-3: T100H Electronic Block Diagram

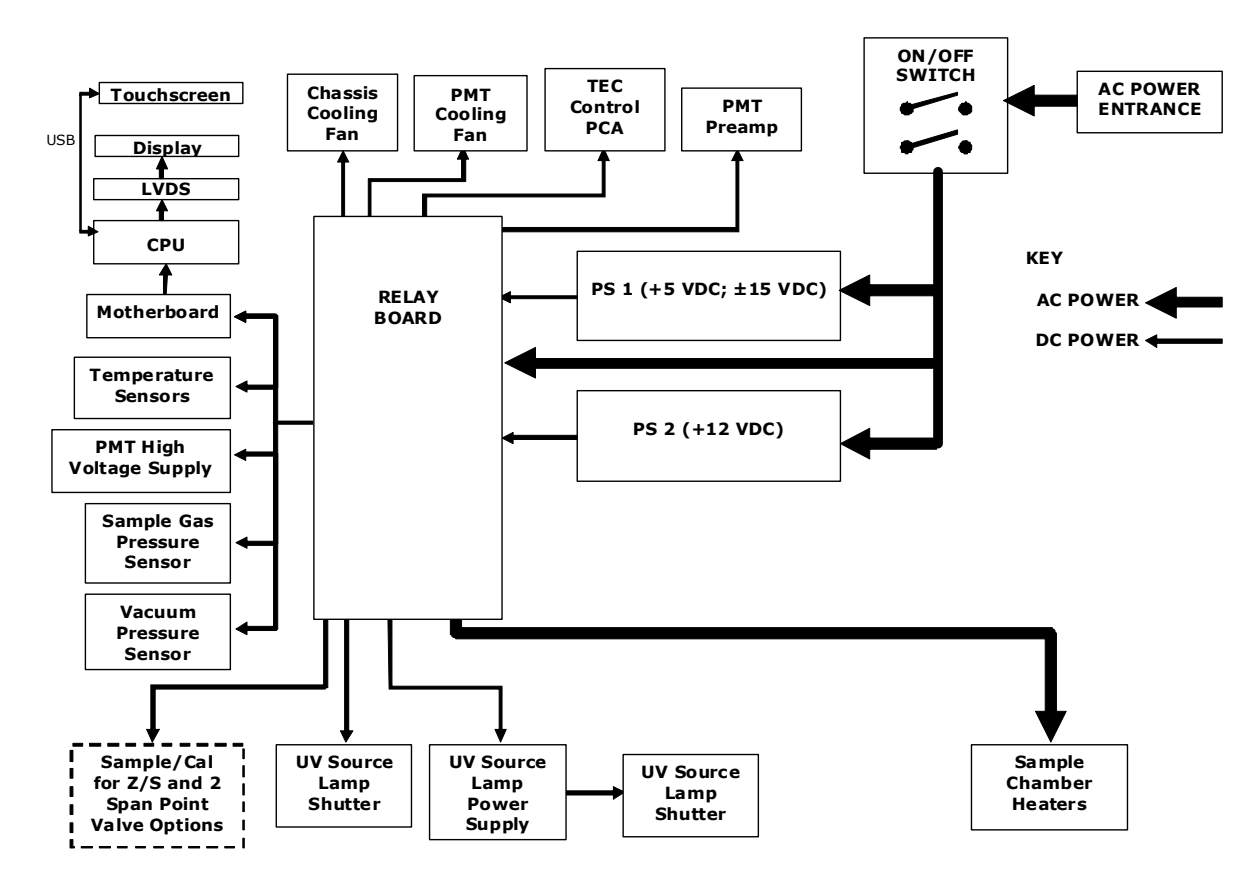

Figure 9-4: T100H Power Distribution Block Diagram

# **10. TROUBLESHOOTING & REPAIR**

For the most part the information contained in Section 11 of the T100 Manual (P/N 06807) is also applicable to the T100H. There are a few exceptions however.

### 10.1.1. Fault Diagnosis with Warning Messages

| WARNING<br>MESSAGE      | FAULT CONDITION                                                  | POSSIBLE CAUSES                                                                                                    |
|-------------------------|------------------------------------------------------------------|----------------------------------------------------------------------------------------------------|
| VACUUM<br>PRESS<br>WARN | Gas pressure inside the reaction cell outside of warning limits. | If sample pressure is > 10 in-Hg:<br>○ Pneumatic Leak<br>○ Bad Pump → Rebuild Pump<br>○ Failed pressure sensor/circuitry |

#### Table 10-1: Warning Messages - Indicated Failures

### 10.1.2. Fault Diagnosis with Test Functions

#### Table 10-2: Test Functions - Possible Causes for Out-Of-Range Values

| TEST<br>FUNCTION | NOMINAL<br>VALUE(S) | POSSIBLE CAUSE(S)                                                                                                    |
|------------------|---------------------|----------------------------------------------------------------------------------------------------|
| VAC              | <9.1 IN-HG-A        | Incorrect sample gas pressure could be due to: pneumatic leak; malfunctioning valve; malfunctioning pump; clogged flow orifices; sample inlet overpressure; faulty pressure sensor |

## **10.2. Subsystem Checkout**

### 10.2.1. Pneumatic Sensor Assembly

The pneumatic sensor assembly of the T100H differs from that of the T100 in that there is no flow sensor. Instead the assembly includes two pressure sensors located on either side of a critical flow orifice. The T100H software infers the gas flow rate by mathematically comparing the two pressure readings.

If you suspect that one of the two pressure sensors is failing:

- 1. Cap the sample inlet.
- 2. After a few seconds, check the VAC and PRES test functions and verify that:
  - The VAC value matches the PRES value to within 1 In-Hg-A, and;
  - Both are less than 10 in-Hg-A (i.e. under vacuum).
- 3. Uncap the sample inlet and unplug the pump.
- 4. After a few minutes, the value **VAC** and **PRES** should match within 1 In-Hg-A, and read atmospheric pressure.
  - If the two sensors do not match or are significantly different from ambient atmospheric pressure, call Teledyne Instruments customer service.

# 10.3. Repair Procedures

### 10.3.1. Repairing the Sample Gas Flow Control Assembly

The Critical Flow Orifice is part of the pressure sensor and flow control assembly. The jewel orifice is protected by a sintered filter, so it is unusual for the orifice to need replacing, but it is possible for the sintered filter and orings to need replacing. See the Spare Parts list in Appendix B for part numbers and kits.

To replace the filter and/or orifice

- 1. Turn off Power to the analyzer.
- 2. Locate the pressure sensor / flow control assembly.
- 3. Disconnect the signal cable and pneumatic fittings.
- 4. Remove the assembly from the optical bench by removing the 2 screws at each end of the assembly.
- 5. The inlet end of the assembly is located at the end with the straight pneumatic fitting. Remove the fitting and the components as shown in the exploded view.
- 6. Replace the o-rings (p/n:OR01) and the sintered filter (p/n:FL01).
- 7. if you are replacing the Critical Flow Orifice itself (p/n:00094100), make sure that the side with the colored window (usually RED) is facing upstream to the flow gas flow.
- 8. Re-assemble in reverse order. See the Spares List in Appendix B for part numbers.
- 9. After re-connecting the power and pneumatic lines, flow check the instrument as described in the Section 1.5.2 of the T100 Operator's Manual.

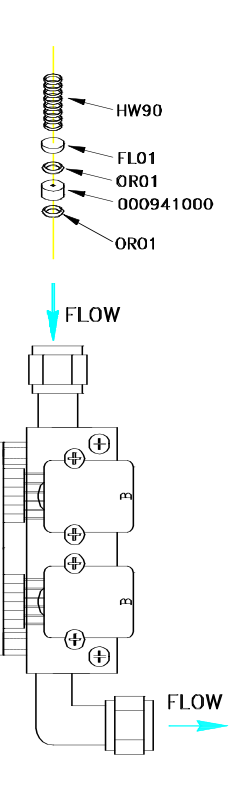

Figure 10-1: Flow Control Assembly

## 10.3.2. Sensor Module Repair & Cleaning

#### NOTE:

# After any repair or service has been performed on the sensor module, the T100H should be allowed to warm up for 60 minutes.

# Always perform a perform a leak check (See Section 11.5.1) and calibrate the analyzer (see Section 7) before placing it back in service.

The most significant difference between the T100 sensor module and the T100H sensor module is the location of the reference detector. Therefore most of the procedures described in Section 11.6.3 apply to the T100H as well.

Exceptions are noted below:

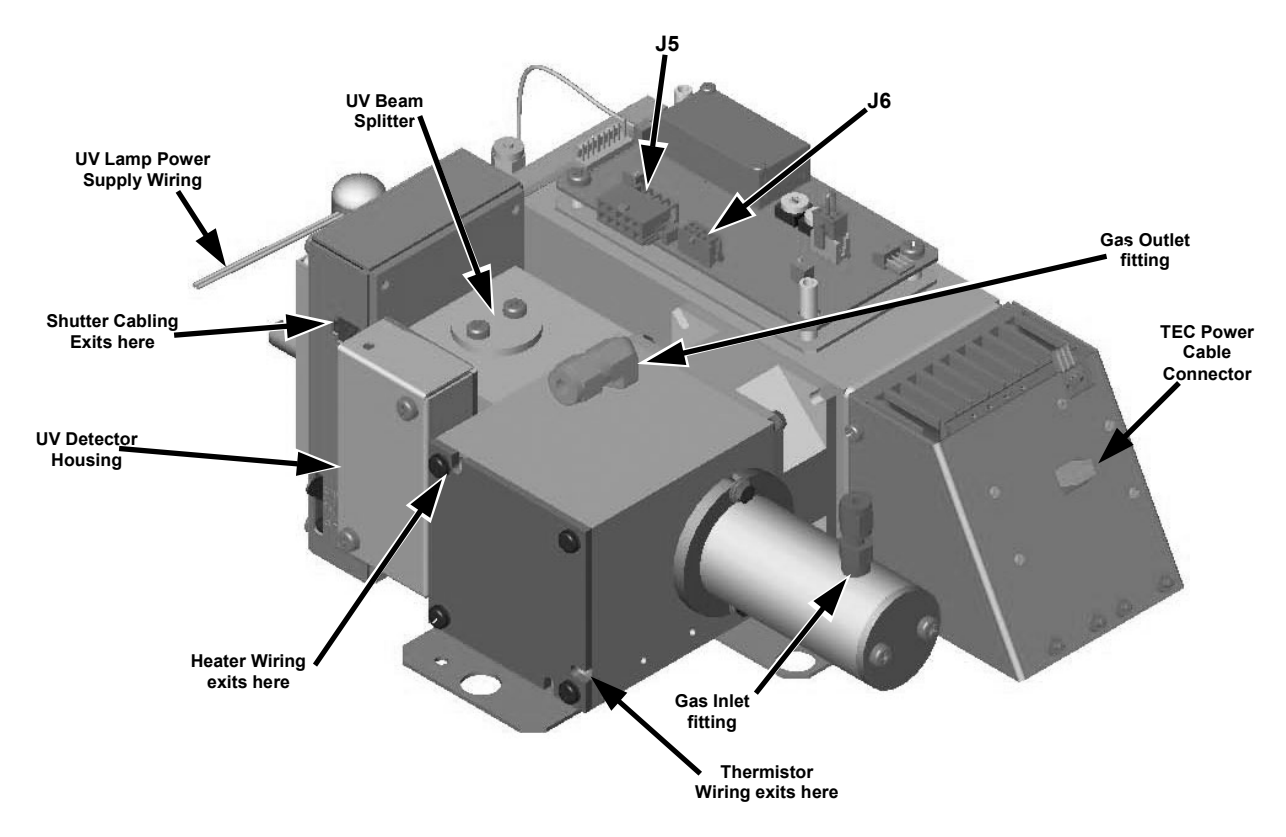

Figure 10-2: Sensor Module Wiring and Pneumatic Fittings

### 10.3.2.1. Adjusting the UV Lamp (Peaking the Lamp)

There are two ways in which ambient conditions can effect the UV Lamp output and therefore the accuracy of the SO<sub>2</sub> concentration measurement: Lamp Aging and Lamp Positioning.

**Lamp Aging** - Over a period of months, the UV energy will show a downward trend, usually 30% in the first 90 days, and then a slower rate, until the end of useful life of the lamp. Periodically running the UV lamp calibration routine (see Section 6.9.7) will compensate for this until the lamp output becomes too low to function at all.

**Lamp Positioning** – The UV output level of the lamp is not even across the entire length of the lamp. Some portions of the lamp shine slightly more brightly than others. At the factory the position of the UV lamp is adjusted to optimize the amount of UV light shining through the UV filter/lens and into the reaction cell. Changes to the physical alignment of the lamp can affect the analyzers ability to accurately measure SO<sub>2</sub>.

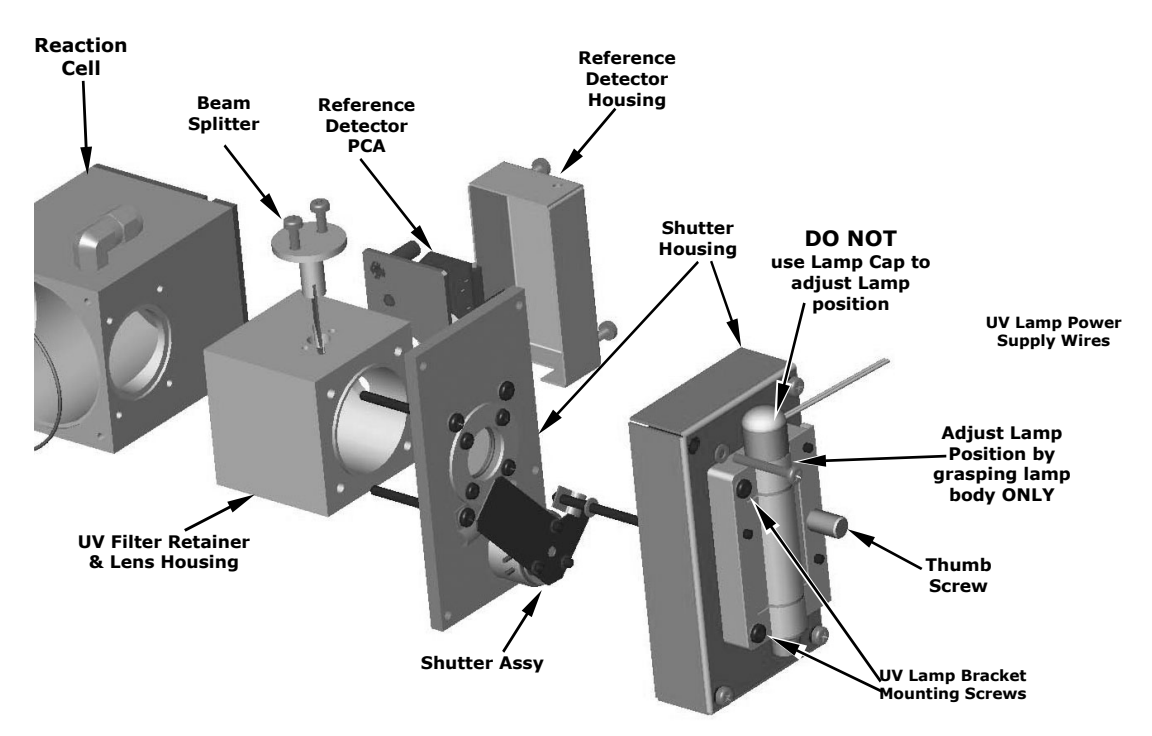

Figure 10-3: Shutter Assembly - Exploded View

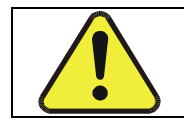

#### CAUTION:

ALWAYS wear UV-Protective, Safety Glasses when working with the UV Lamp Assembly

- 1. Set the analyzer display to show the signal I/O function, **UVLAMP\_SIGNAL** (see Section 11.1.3). **UVLAMP\_SIGNAL** is function 33.
- 2. Slightly loosen the large brass thumbscrew located on the shutter housing (see Figure 10-3) so that the lamp can be moved.
- 3. While watching the UVLAMP\_SIGNAL reading, slowly rotate the lamp or move it back and forth vertically until the UVLAMP\_SIGNAL reading is at its maximum.
  - **DO NOT** grasp the UV lamp by its cap when changing its position (see Figure 10-3). Always grasp the main body of the lamp.
- 4. Compare the **UVLAMP\_SIGNAL** reading to the information in Table 10-3 and follow the instructions there.

| UVLAMP_SIGNAL         | ACTION TO BE TAKEN                                                                                                    |
|-----------------------|----------------------------------------------------------------------------------------------------|
| 3500mV±200mV.         | No Action Required                                                                                                    |
| > 4900mV at any time. | Adjust the UV reference detector potentiometer (see Figure 10-4) until <b>UVLAMP_SIGNAL</b> reads approximately 3600mV before continuing to adjust the lamp position. |
| >4500mV or < 1000mV   | Adjust the UV reference detector potentiometer (see Figure 10-4) until UVLAMP_SIGNAL reads as close to 3500mV as possible.                                            |
| .< 600mV              | Replace the lamp.                                                                                                    |

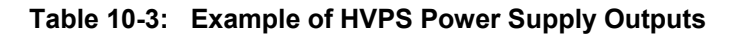

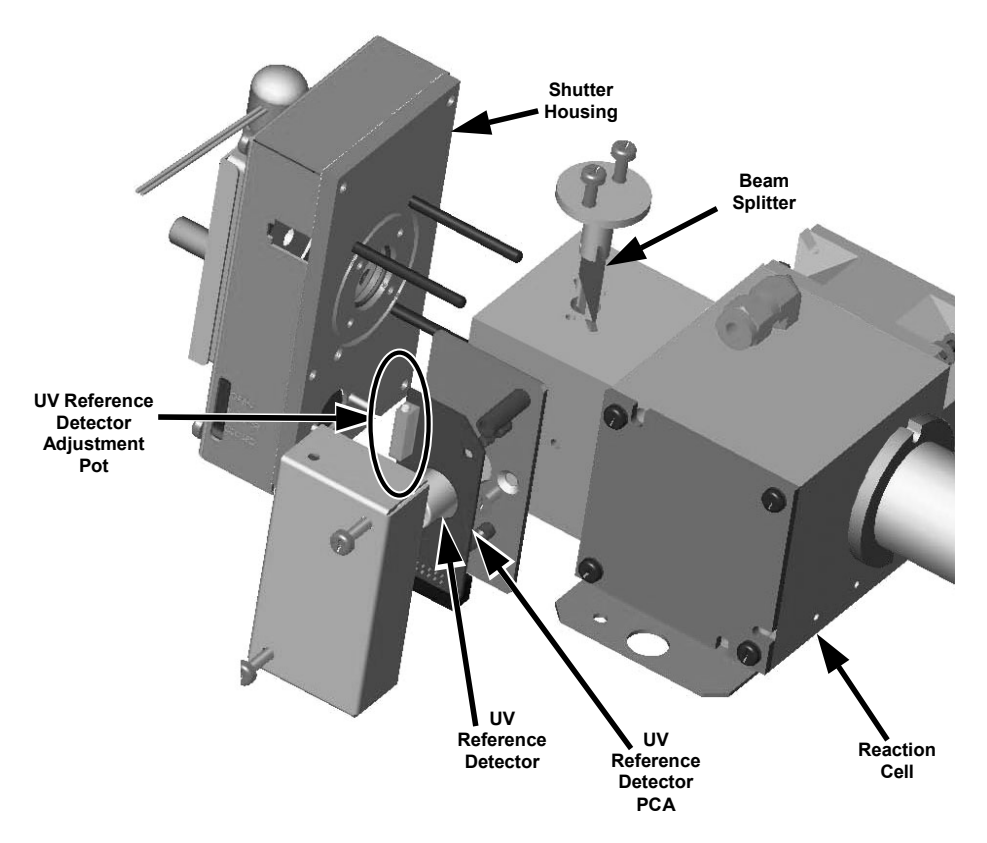

Figure 10-4: Location of UV Reference Detector Potentiometer

5. Finger tighten the thumbscrew.

NOTE:

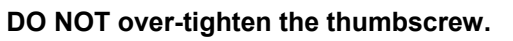

### 10.3.2.2. PMT Hardware Calibration (FACTORY CAL)

The sensor module hardware calibration adjusts the slope of the PMT output when the instrument's slope and offset values are outside of the acceptable range and all other more obvious causes for this problem have been eliminated.

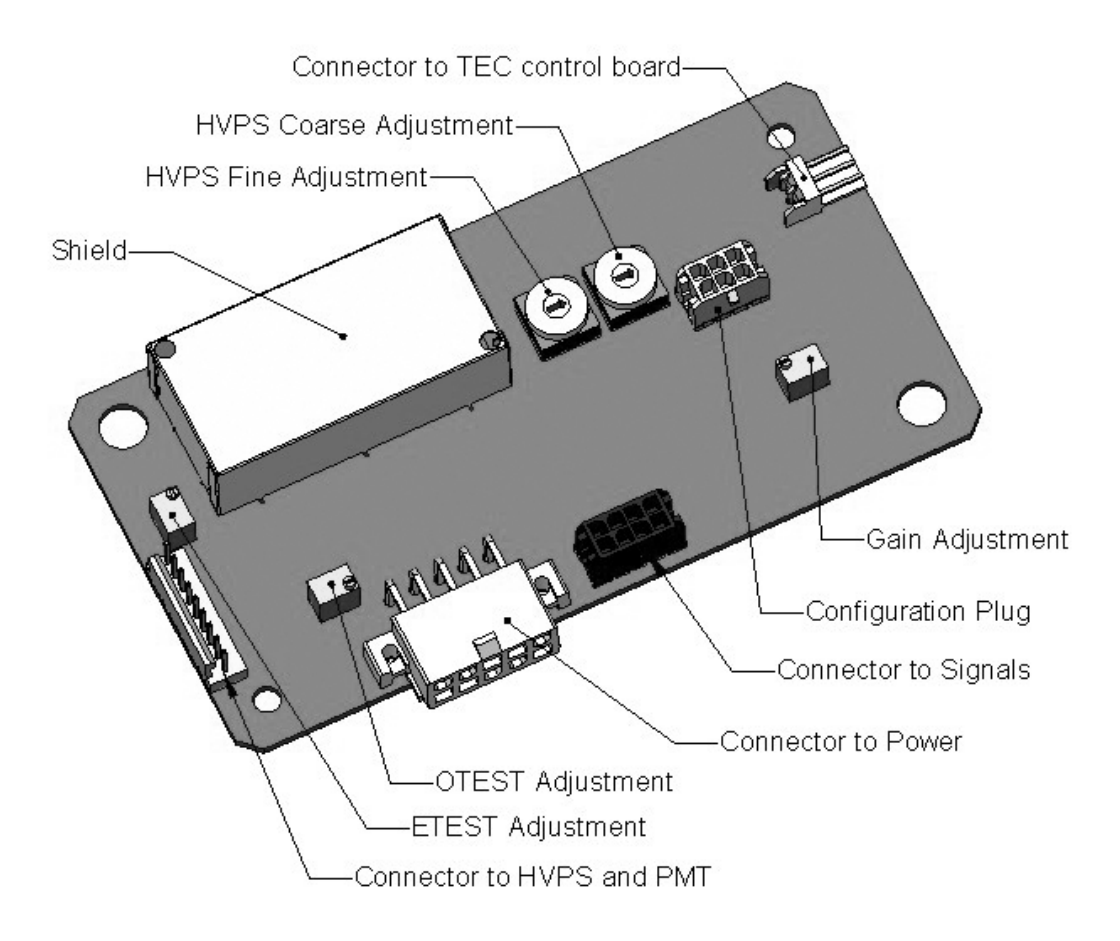

#### Figure 10-5: Pre-Amplifier Board Layout

- 1. Set the instrument reporting range type to SNGL (see Section 6.7.4 of the T100 Manual)
- 2. Perform a zero-point calibration using zero air (see Section 7 of the T100 Manual).
- 3. Let the instrument stabilize by allowing it to run for one hour.
- 4. Adjust the UV Lamp. (See Section 10.3.2.1 of this addendum)
- 5. Perform a LAMP CALIBRATION procedure (see Section 6.9.7 of the T100 Manual).
- 6. Locate the Preamp board (see Figure 3-4 of this addendum).
- 7. Locate the Following Components On the Preamp board (see Figure 10-5 of this addendum):
  - HVPS coarse adjustment switch (Range 0-9, then A-F)
  - HVPS fine adjustment switch (Range 0-9, then A-F)
  - Gain adjustment potentiometer (Full scale is 10 to 12 turns).

- 8. Set the HVPS coarse adjustment to its minimum setting (0).
- 9. Set the HVPS fine adjustment switch to its maximum setting (F).
- 10. Turn the gain adjustment potentiometer clockwise to its maximum setting.
- 11. Set the front panel display to show **STABIL** (see Section 6.2.1 of the T100 Manual)
- 12. Feed span gas into the analyzer.
- 13. Wait until the **STABIL** value is below 0.5 ppm,

#### NOTE

Use a span gas equal to 80% of the reporting range.

Example: for a reporting range of 200 ppm, use a span gas of 160 ppm.

- 14. Scroll to the **OFFSET** function and record the value.
- 15. Scroll to the **NORM PMT** value.

#### NOTE

#### Do not overload the PMT by accidentally setting both adjustment switches to their maximum setting. This can cause permanent damage to the PMT.

- 16. Determine the target **NORM PMT** value according to the following formulas.
  - If the reporting range is set for  $\leq$  500 ppm (the instrument will be using the 500 ppm physical range):

Target **NORM PMT =** (8 x span gas concentration) + **OFFSET** 

• If the reporting range is set for  $\geq$  5,001 PPB (the instrument will be using the 5,500 ppm physical range):

Target **NORM PMT** = (0.8 x span gas concentration) + **OFFSET** 

**EXAMPLE**: If the **OFFSET** is 33 mV, the Reporting Range is 1000 ppm, the span gas should be 800 ppm  $SO_2$  and the calculation would be:

Target **NORM PMT** = (0.8 x 800) + 33 mV Target **NORM PMT** = 640 + 33 mV Target **NORM PMT** = 673 mV

- 17. Set the HVPS coarse adjustment switch to the lowest setting that will give you more than the target NORM PMT signal from Step 16.
  - The coarse adjustment typically increments the **NORM PMT** signal in 100-300 mV steps.
- 18. Adjust the HVPS fine adjustment such that the **NORM PMT** value is at or just above the target NORM PMT signal from Step 16.
- 19. Continue adjusting the both the coarse and fine switches until **NORM PMT** is as close to (but not below) the target NORM PMT value from Step 16.

- 20. Adjust gain adjustment potentiometer until the NORM PMT value is ±10 mV of the target level from Step 16.
- 21. Perform span calibration (see Section 7 of the T100 Manual)
- 22. Scroll to the **SLOPE** function and record the value.
- 23. If the value of the SLOPE is between 0.900 and 1.100 the PMT Hardware calibration is complete.
- 24. If the value of the **SLOPE** is less than 0.900 or greater than 1.100:
  - 1. Multiply the slope value from step 22 by the norm PMT value from step 19.
  - 2. Repeat steps 17 through 24 using this new value for NORM PMT.

## 10.4. Technical Assistance

If this manual and its trouble-shooting / repair sections do not solve your problems, technical assistance may be obtained from Teledyne Instruments, Customer Service, 9480 Carroll Park Drive, San Diego, CA 92121. Phone: +1 858 657 9800 or 1-800 324 5190. Fax: +1 858 657 9816. Email: <u>api-customerservice@teledyne.com</u>.

Before you contact customer service, fill out the problem report form in Appendix C, which is also available online for electronic submission at <u>http://www.teledyne-api.com/forms/index.asp</u>.

## **APPENDIX A - Version Specific Software Documentation**

APPENDIX A-1: Models T100H, 100EH Software Menu Trees

NOTE

As the menu tree structure for the T100H and 100EH menu tree structure varies from that of the T100 and M100E, they are included in this appendix. Please refer to Appendix A of the "parent" manual (either the T100 or the 100EH) for all other software documentation.

#### APPENDIX A-1: Software Menu Trees, Rev C.0

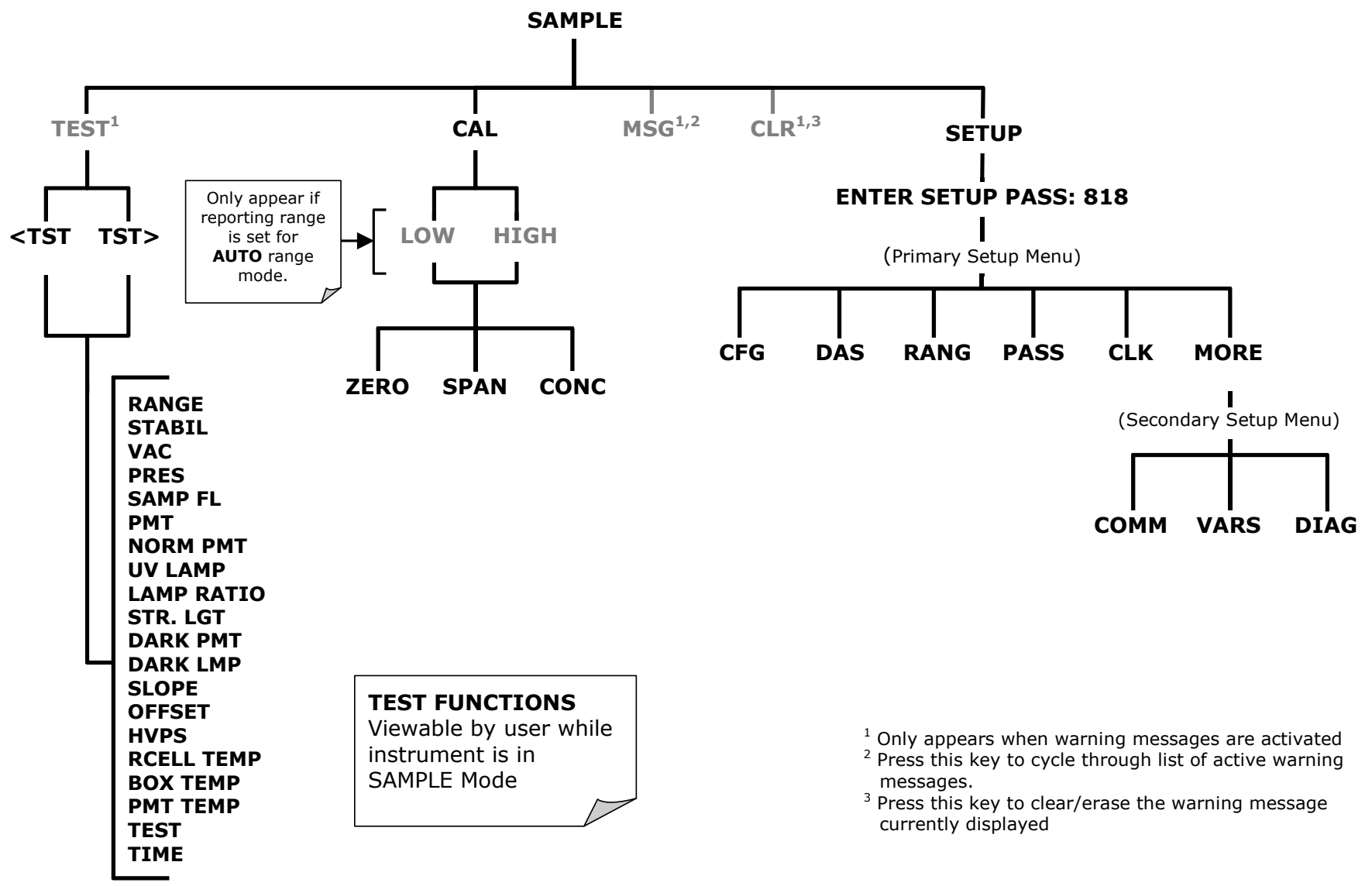

Figure A-1: Basic Sample Display Menu

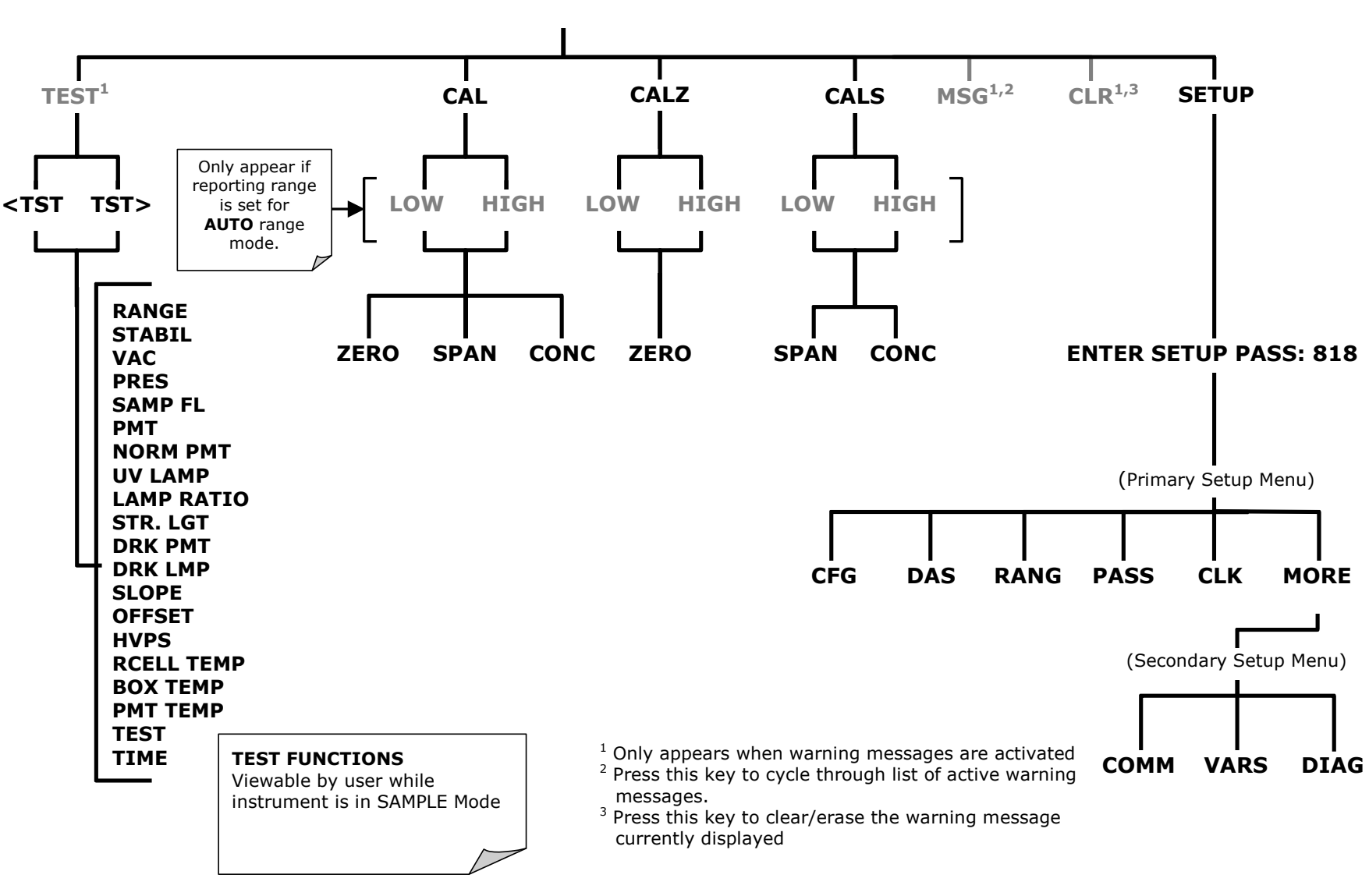

SAMPLE

Figure A-2: Sample Display Menu - Z/S Valve Option installed

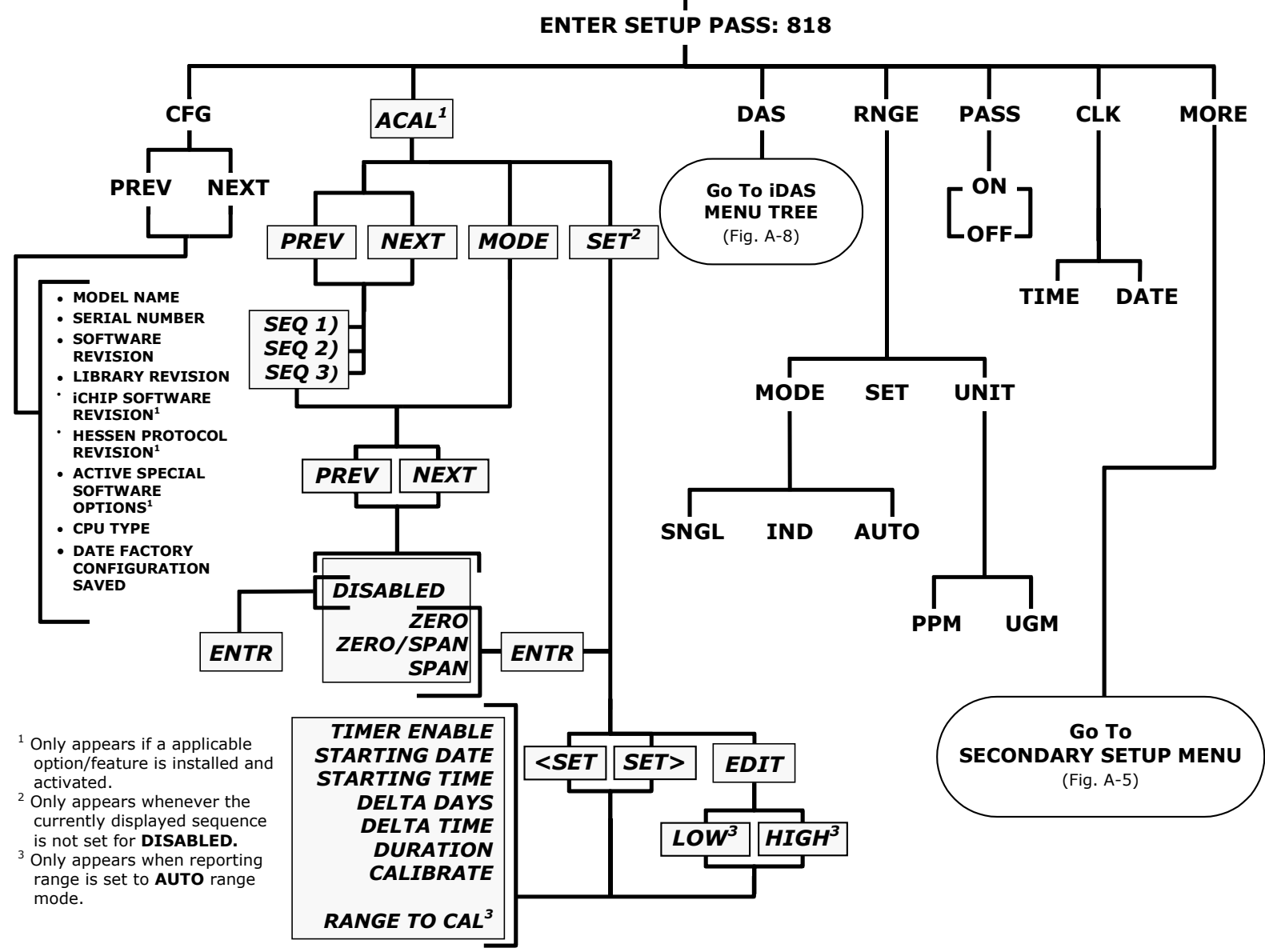

SETUP

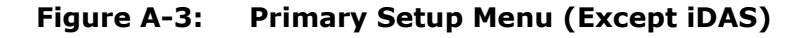

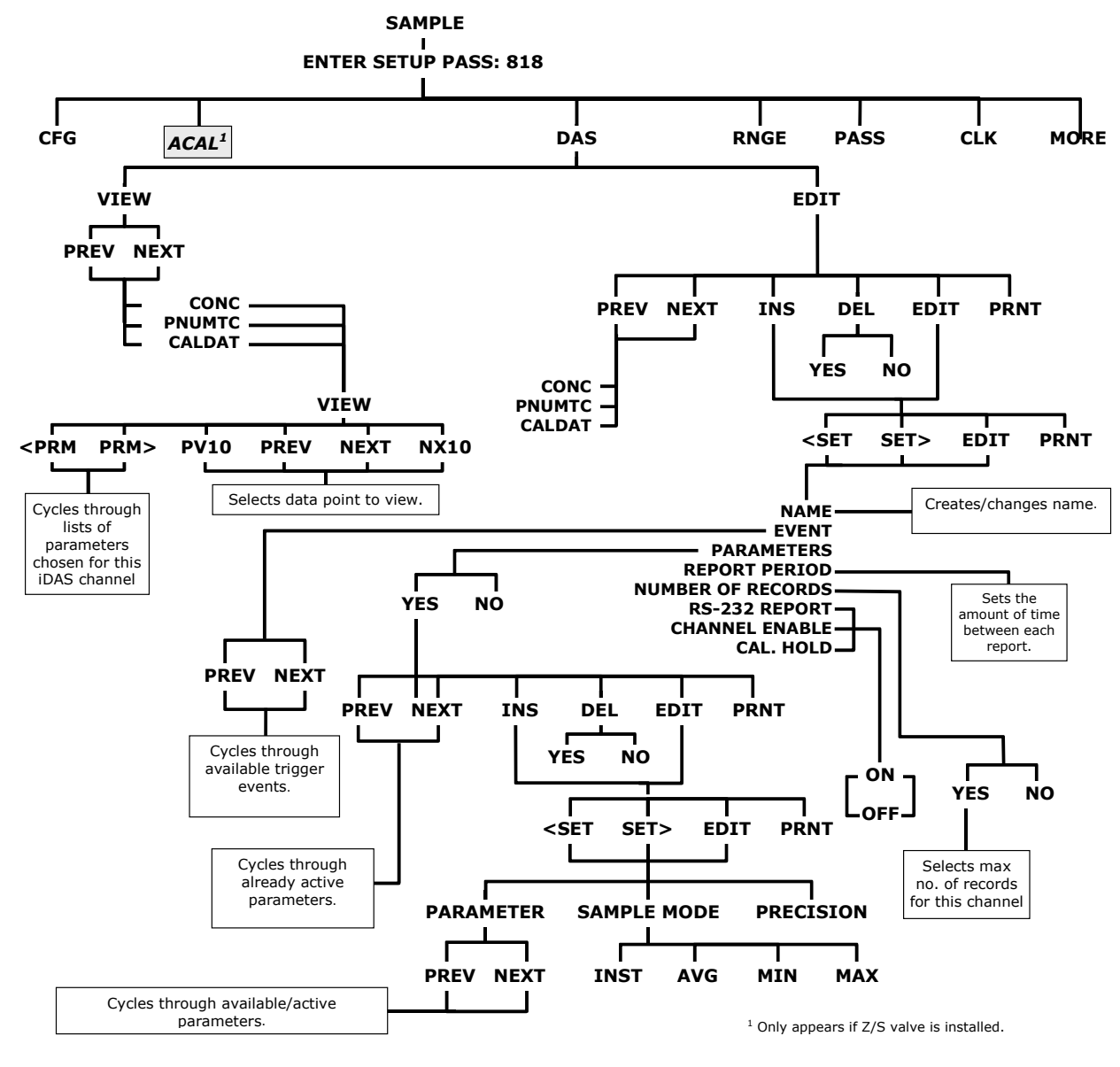

Figure A-4: Primary Setup Menu (iDAS)

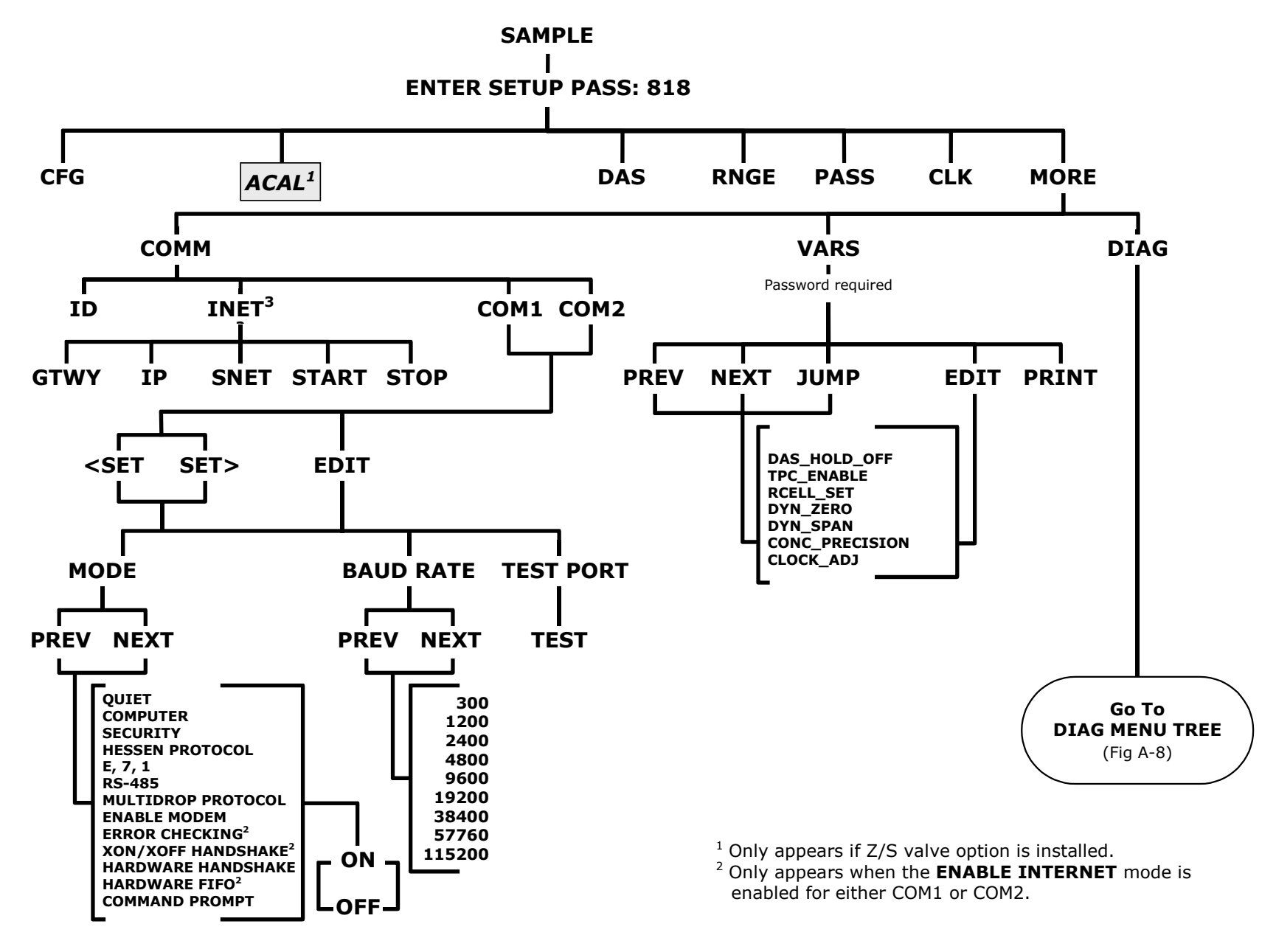

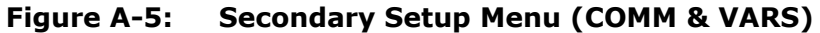

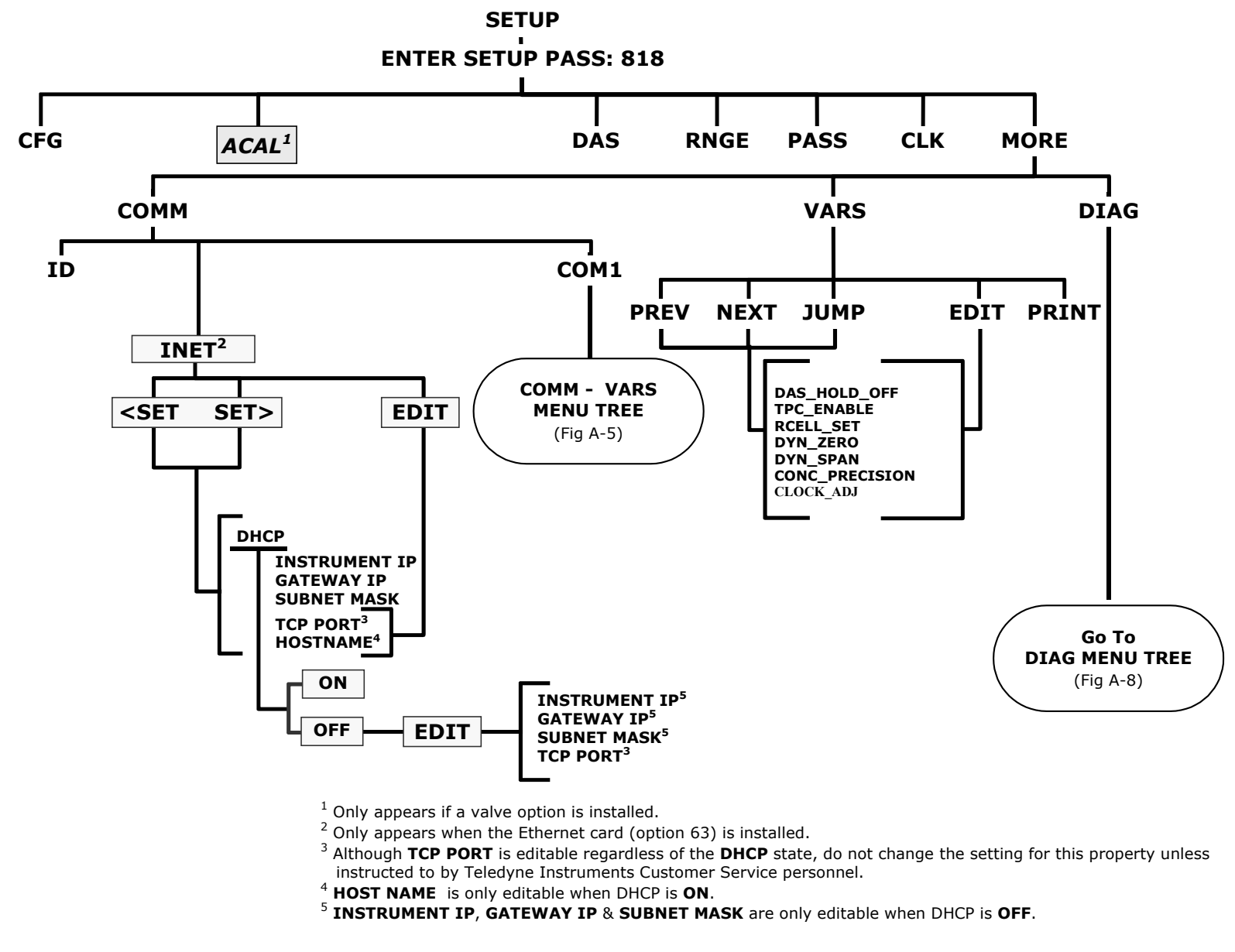

Figure A-6: Secondary Setup Menu (COMM Menu with Ethernet Card)

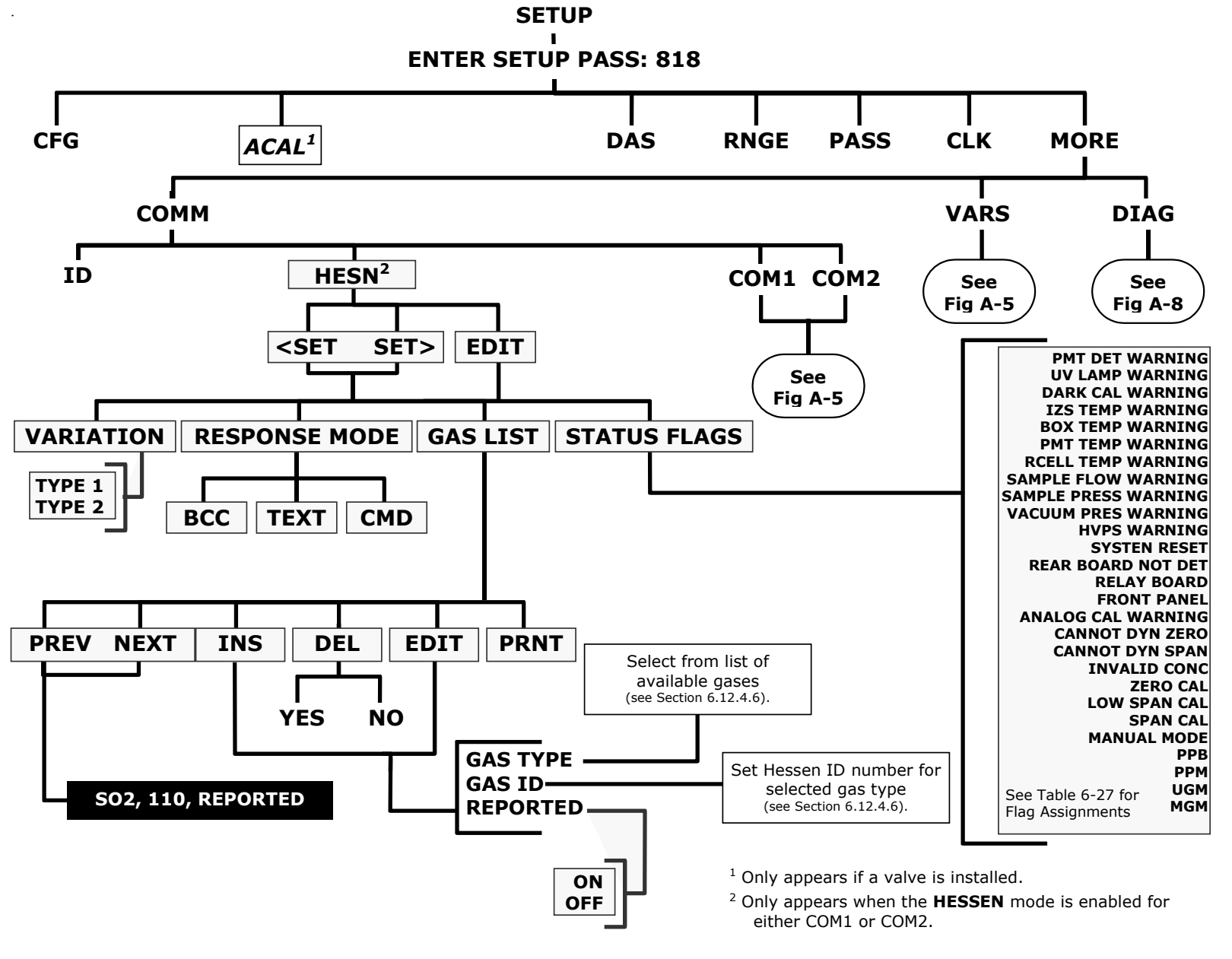

Figure A-7: Secondary Setup Menu - HESSEN Submenu

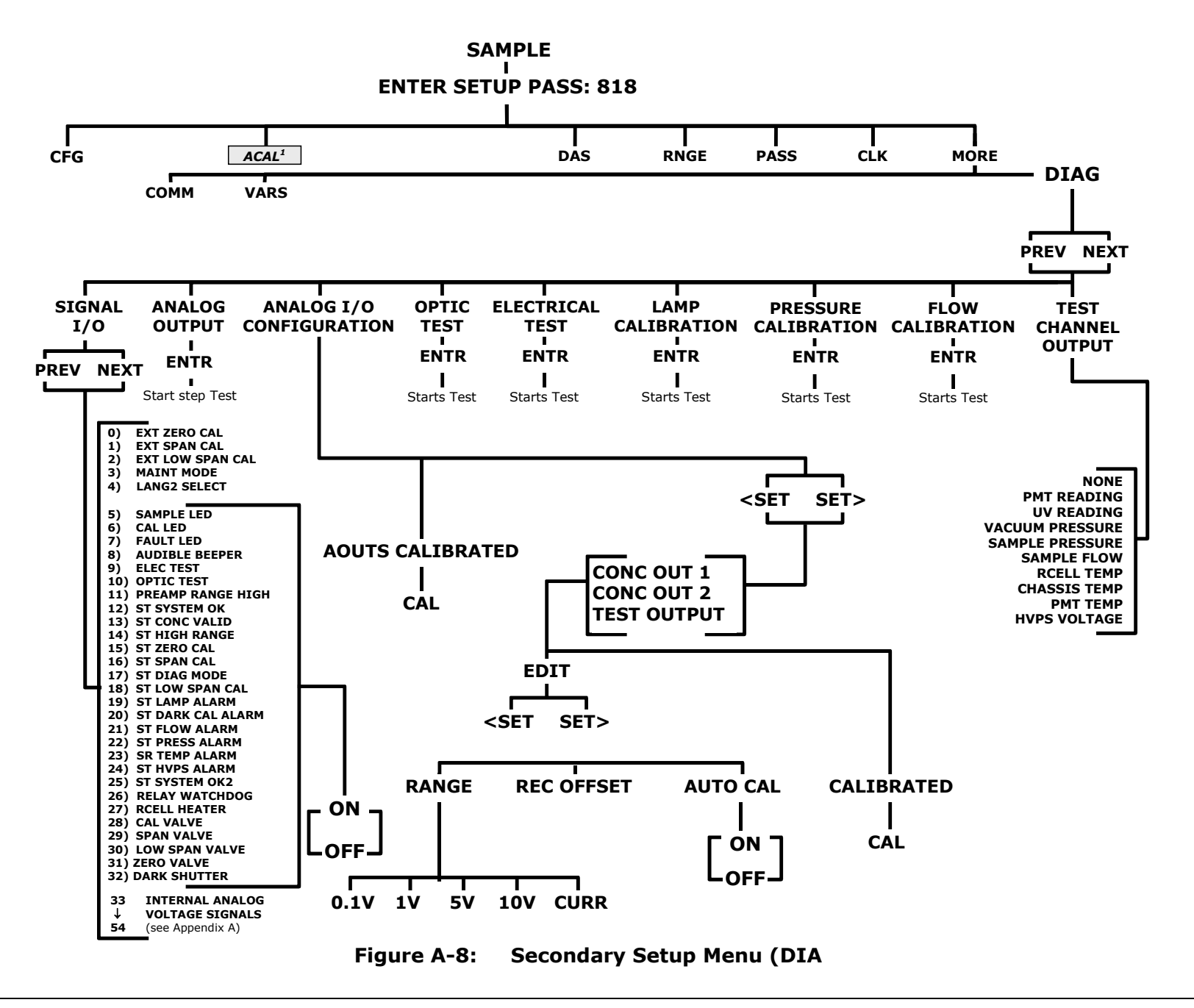

# **APPENDIX B - Spare Parts**

| Note | Use of replacement parts other than those supplied by Teledyne Advanced Pollution Instrumentation (TAPI) may result in non-compliance with European standard EN 61010-1.                            |
|------|----------------------------------------------------------------------------------------------------|
| Note | Due to the dynamic nature of part numbers, please refer to the TAPI Website at <u>http://www.teledyne-api.com</u> or call Customer Service at 800-324-5190 for more recent updates to part numbers. |

This page intentionally left blank.

| 069280000  | LIST, SPARE PARTS, T100H 3/24/2011 11:04:39 AM |
|------------|------------------------------------------------|
| PARTNUMBER | DESCRIPTION                                    |
| 000940400  | CD, ORIFICE, .004 BLUE                         |
| 000940800  | CD, ORIFICE, .012 (NO PAINT)                   |
| 002690000  | CD, LENS, PL-CON (KB)                          |
| 002700000  | CD, LENS, BI-CON (KB)                          |
| 002740000  | CD FILTER, PMT 360NM(KB)                       |
| 005960000  | AKIT, EXP, 6LBS ACT CHARCOAL (2 BT=1)          |
| 006900000  | RETAINER PAD CHARCOAL, SMALL, 1-3/4"           |
| 009690000  | AKIT, TFE FLTR ELEM (FL6 100=1) 47mm           |
| 009690100  | AKIT, TFE FLTR ELEM (FL6, 30=1) 47mm           |
| 013140000  | ASSY, COOLER FAN (NOX/SOX)                     |
| 013400000  | CD, PMT, SO2, (KB)                             |
| 013420000  | ASSY, ROTARY SOLENOID                          |
| 013570000  | THERMISTOR HOUSING ASSY SOX/NOX(KB)            |
| 014080100  | ASSY, HVPS, SOX/NOX                            |
| 014750000  | AKIT, EXP KIT, IZS                             |
| 016290000  | WINDOW, SAMPLE FILTER, 47MM (KB)               |
| 016300700  | ASSY, SAMPLE FILTER, 47MM, ANG BKT             |
| 018080000  | AKIT, DESSICANT BAGGIES, (12)                  |
| 023410000  | ASSY, FLOW MODULE, M100AH/EH                   |
| 036850000  | PLUG, SEALING, M700 INLET MAN                  |
| 037860000  | ORING, TEFLON, RETAINING RING, 47MM (KB)       |
| 040010000  | ASSY, FAN REAR PANEL                           |
| 041620200  | ASSY, SO2 SENSOR, M100EH (B/F)                 |
| 041800400  | PCA, PMT PREAMP, VR                            |
| 043570100  | AKIT, EXPENDABLES, M100EH                      |
| 045230200  | PCA, RELAY CARD                                |
| 045870100  | PCA, REF DETECTOR PREAMP, W/ADJ, M100EH        |
| 046250000  | ASSY, RXCELL HEATER/FUSE                       |
| 046260000  | ASSY, THERMISTOR, RXCELL (KB)                  |
| 048190100  | ASSY, RELAY/PS, M100E/M200E/M400E              |
| 049310100  | PCA, IEC DRIVER, PMI, (KB)                     |
| 050610100  | OPTION, 100-120V/60Hz (KB)                     |
| 050610200  | OPTION, 100-120V/50Hz (KB)                     |
| 050610300  | OPTION, 220-240V/50HZ, (KB)                    |
| 050610400  | OPTION, 220-2407/60HZ (KB)                     |
| 050610500  | OPTION, 100V/50HZ, (OBS)                       |
| 050610600  | OPTION, 100V/60HZ (OBS)                        |
| 051990000  | ASSY, SURUBBER, INLINE EXHAUST, DISPUS         |
| 053020100  | ASSY, INLET MANIFOLD VALVE, VA23               |
| 053020200  | ASSY, INLET MANIFOLD VALVE, VA24               |
| 00021100   |                                                |
| 061930000  |                                                |
| 066970000  |                                                |
| 007240000  | OFU, FU-104, VOA-0194E, IUUF (KB)              |
| 007300000  |                                                |
| 007300100  |                                                |
| 007300200  |                                                |
| 000000     | LOD IVIODULE, VV/ I OUGHOUREEIN(RD)            |

| 068810000 | PCA, LVDS TRANSMITTER BOARD             |
|-----------|-----------------------------------------|
| 069340100 | DOM, w/SOFTWARE, STD, T100H *           |
| 069500000 | PCA, SERIAL & VIDEO INTERFACE BOARD     |
| 072150000 | ASSY. TOUCHSCREEN CONTROL MODULE        |
| 072780000 | KIT, T100H MANUAL                       |
| CN0000073 | POWER ENTRY, 120/60 (KB)                |
| CN0000458 | PLUG, 12, MC 1.5/12-ST-3.81 (KB)        |
| CN0000520 | PLUG, 10, MC 1.5/10-ST-3.81 (KB)        |
| FL0000001 | FILTER, SS (KB)                         |
| FL0000003 | FILTER, DFU (KB)                        |
| HW0000005 | FOOT                                    |
| HW0000036 | TFE TAPE, 1/4" (48 FT/ROLL)             |
| HW0000090 | SPRING, SS, LONG                        |
| HW0000093 | SPRING                                  |
| HW0000101 | ISOLATOR                                |
| HW0000149 | SEALING WASHER, #10                     |
| HW0000453 | SUPPORT, CIRCUIT BD, 3/16" ICOP         |
| HW0000685 | LATCH, MAGNETIC, FRONT PANEL            |
| KIT000093 | AKIT, REPLCMNT(3187)214NM FLTR (BF)     |
| KIT000095 | AKIT, REPLACEMENT COOLER                |
| KIT000207 | KIT, RELAY RETROFIT                     |
| KIT000219 | AKIT, 4-20MA CURRENT OUTPUT             |
| KIT000236 | KIT, UV LAMP, w/ADAPTER (BIR)           |
| KIT000253 | ASSY & TEST, SPARE PS37                 |
| KIT000254 | ASSY & TEST, SPARE PS38                 |
| OR000001  | ORING, 2-006VT *(KB)                    |
| OR000004  | ORING, 2-029V                           |
| OR000006  | ORING, 2-038V                           |
| OR000007  | ORING, 2-039V                           |
| OR0000015 | ORING, 2-117V                           |
| OR0000016 | ORING, 2-120V                           |
| OR000025  | ORING, 2-133V                           |
| OR000027  | ORING, 2-042V                           |
| OR0000048 | ORING, 2-112S                           |
| OR0000050 | ORING, 2-014V                           |
| OR0000051 | ORING, 2-008V                           |
| OR000060  | ORING, 2-005S                           |
| OR000083  | ORING, 105M, 1MM W X 5 MM ID, VITON     |
| OR000084  | ORING, 2-020V                           |
| OR0000094 | ORING, 2-228V, 50 DURO VITON(KB)        |
| PU0000005 | PUMP, THOMAS 607, 115V/60HZ (KB)        |
| PU0000006 | PUMP, THOMAS 607, 220V/50HZ (KB)        |
| PU0000011 | REBUILD KIT, THOMAS 607(KB)             |
| PU0000054 | PUMP, THOMAS 688, 100V, 50/60HZ         |
| PU0000064 | REBUILD KIT, 688 SERIES, SINGLE HEAD *  |
| RL0000015 | RELAY, DPDT, (KB)                       |
| SW0000025 | SWITCH, POWER, CIRC BREAK, VDE/CE *(KB) |
| SW0000059 | PRESSURE SENSOR, 0-15 PSIA, ALL SEN     |
| WR000008  | POWER CORD, 10A(KB)                     |

# Recommended Spare Parts Stocking Levels (Reference 04527 24Mar2011)

| Part Number | Description                                 | 1 | 2-5 | 6-10 | 11-20 | 21-30 | UNITS                  |
|-------------|---------------------------------------------|---|-----|------|-------|-------|------------------------|
| 000940800   | CD, ORIFICE, .012 (NO PAINT)                |   | 1   | 2    | 4     | 4     |                        |
| 002740000   | CD FILTER, PMT 360NM(KB)                    |   |     |      | 1     | 2     |                        |
| 013400000   | CD, PMT, SO2, (KB)                          |   |     |      | 1     | 1     |                        |
| 014080100   | ASSY, HVPS, SOX/NOX                         |   |     |      |       | 1     |                        |
| 014610000   | KIT, REPLACMENT COOLER ASSY                 |   |     |      |       | 1     |                        |
| 023400000   | BEAM SPLITTER, M100AH/EH                    |   |     |      | 1     | 2     |                        |
| 023410000   | ASSY, FLOW MODULE, M100AH/EH                |   |     | 1    | 2     | 3     |                        |
| 040010000   | ASSY, FAN REAR PANEL                        | 1 | 1   | 2    | 4     | 4     |                        |
| 041800400   | PCA, PMT PREAMP, VR                         |   | 1   | 2    | 4     | 4     |                        |
| 042410200   | 42410200: For 240V operation, use 055100200 |   |     |      | 1     | 1     |                        |
| 042580000   | PCA, KEYBOARD, W/V-DETECT(KB) (E-Series)    |   |     |      |       | 1     |                        |
| 045230200   | PCA, RELAY CARD                             |   |     |      | 1     | 1     |                        |
| 045870100   | PCA, REF DETECTOR PREAMP, W/ADJ, M100EH     |   |     | 1    | 1     | 2     |                        |
| 055100200   | ASSY, OPTION, PUMP, 240V *                  |   |     |      | 1     | 2     |                        |
| 055560000   | ASSY, VALVE, VA59 W/DIODE, 5" LEADS         |   | 1   | 2    | 4     | 4     |                        |
| 058021100   | PCA, MOTHERBD, GEN 5-ICOP                   |   |     |      | 1     | 1     | With IZS,<br>ZS Option |
| 061930000   | PCA, UV LAMP DRIVER, GEN-2 43mA *           |   | 1   | 1    | 2     | 2     |                        |
| 062870000   | CPU, PC-104, VSX-6150E, ICOP (KB)*          |   | 1   | 2    | 2     | 4     |                        |
| DS0000025   | DISPLAY(KB) (E-Series)                      |   |     |      | 1     | 1     |                        |
| FM0000004   | FLOWMETER (KB)                              |   |     |      | 1     | 2     |                        |
| KIT000236   | KIT, UV LAMP, w/ADAPTER (BIR)               |   |     |      | 1     | 1     |                        |
| OP000030    | OXYGEN TRANSDUCER, PARAMAGNETIC             |   |     |      | 1     | 1     | ]                      |
| SW0000059   | PRESSURE SENSOR, 0-15 PSIA, ALL SEN         |   |     |      |       | 1     | ]                      |
|             |                                             |   |     |      |       | 1     |                        |

| Part Number | Description                               | Quantity |
|-------------|-------------------------------------------|----------|
| 009690100   | KIT, TFE FILTER ELEMENTS, 47MM, 5UM (30)  | 1        |
| 018080000   | AKIT, DESSICANT BAGGIES (12)              | 1        |
| FL0000001   | FILTER, SS                                | 2        |
| HW0000020   | SPRING                                    | 2        |
| NOTE01-23   | SERVICE NOTE, HOW TO REBUILD THE KNF PUMP | 1        |
| OR000001    | ORING, SAMPLE FLOW                        | 4        |
| PU0000022   | REBUILD KIT, FOR PU20 & 04084             | 1        |

#### Appendix C Warranty/Repair Questionnaire Models T100H, 100EH (05029D DCN 6038)

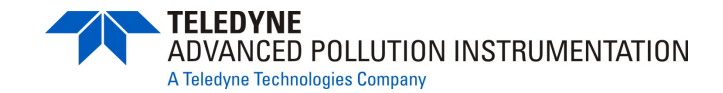

| CUSTOMER:                          | PHONE:             |
|------------------------------------|--------------------|
| CONTACT NAME:                      | FAX NO             |
| SITE ADDRESS:                      |                    |
| MODEL 100EH SERIAL NO.:            | FIRMWARE REVISION: |
| 1. ARE THERE ANY FAILURE MESSAGES? |                    |

# PLEASE COMPLETE THE FOLLOWING TABLE: (NOTE: DEPENDING ON OPTIONS INSTALLED, NOT ALL TEST PARAMETERS SHOWN BELOW WILL BE AVAILABLE IN YOUR INSTRUMENT)

| Parameter                 | Displayed As | <b>Observed Value</b> | Units             | Nominal Range             |
|---------------------------|--------------|-----------------------|-------------------|---------------------------|
| Range                     | RANGE        |                       | PPM               | 1-5000 PPM Standard       |
|                           | MINUE        |                       | UG/M <sup>3</sup> |                           |
| Stability                 | STABIL       |                       | PPM               | <.1 PPM with Zero Air     |
|                           |              |                       | UG/M <sup>2</sup> | 4 10 ((1)                 |
| Vacuum                    | VAC          |                       | In-Hg-A           | 4 – 10 "Hg                |
| Sample Pressure           | PRES         |                       | In-Hg-A           | 24 – 29                   |
| Sample Flow               | SAMP FL      |                       | CC/MIN            | 700 ±10%                  |
| PMT Signal                | РМТ          |                       | MV                | $0 \pm 100$ with Zero Air |
| Normalized PMT Signal     | NORM PMT     |                       | MV                | $0 \pm 100$ with Zero Air |
| UV Lamp                   | UV LAMP      |                       | MV                | 1000 - 4800               |
| UV Lamp Ratio             | LAMP         |                       | %                 | 35 - 120%                 |
|                           | RATIO        |                       |                   |                           |
| Stray Light               | STR. LGT     |                       | PPM               | -50 to +100               |
| Dark PMT                  | DRK PMT      |                       | MV                | <200                      |
| Dark Lamp                 | DRK LMP      |                       | MV                | -30 to 50                 |
| Slope                     | SLOPE        |                       | -                 | $1.0 \pm 0.3$             |
| Offset                    | OFFSET       |                       | MV                | <200                      |
| High Voltage Power Supply | HVPS         |                       | V                 | 400 - 750*                |
| Reaction Cell Temperature | RCELL        |                       | °C                | $50 \pm 1$                |
|                           | TEMP         |                       |                   |                           |
| Box Temperature           | BOX TEMP     |                       | °C                | Ambient $+$ (3-7)         |
| PMT Temperature           | PMT TEMP     |                       | °C                | $7\pm 2$                  |
| Time of Day               | TIME         |                       | HH:MM:SS          |                           |

#### Appendix C Warranty/Repair Questionnaire Models T100H, 100EH (05029D DCN 6038)

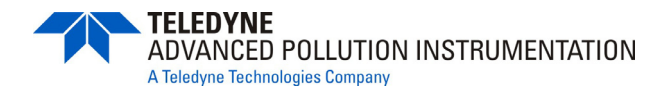

| Test Settings     |                |                          |  |  |
|-------------------|----------------|--------------------------|--|--|
| Test Value        | Observed Value | Acceptable Value         |  |  |
| ETEST PMT Reading |                | $2000 \pm 1000 MV$       |  |  |
| OTEST PMT Reading |                | $2000 \pm 20 \text{ MV}$ |  |  |

#### 2. HAVE YOU PERFORMED A LEAK CHECK AND FLOW CHECK?

3. WHAT ARE THE FAILURE SYMPTOMS?

4. WHAT TEST HAVE YOU DONE TRYING TO SOLVE THE PROBLEM?

- 5. IF POSSIBLE, PLEASE INCLUDE A PORTION OF A STRIP CHART PERTAINING TO THE PROBLEM. CIRCLE PERTINENT DATA.
- 6. THANK YOU FOR PROVIDING THIS INFORMATION. YOUR ASSISTANCE ENABLES TELEDYNE API TO RESPOND FASTER TO THE PROBLEM THAT YOU ARE ENCOUNTERING.